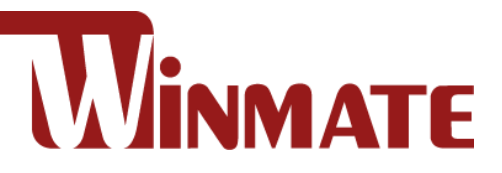

# IE32 3.5" SBC

3.5" Form Factor SBC with Intel® Celeron® N6210 Processor (1.5M Cache, up to 2.60 GHz), HDMI, eDP, LVDS, USB 3.2 Gen2 x1, SATA III, and M.2 Interface V100

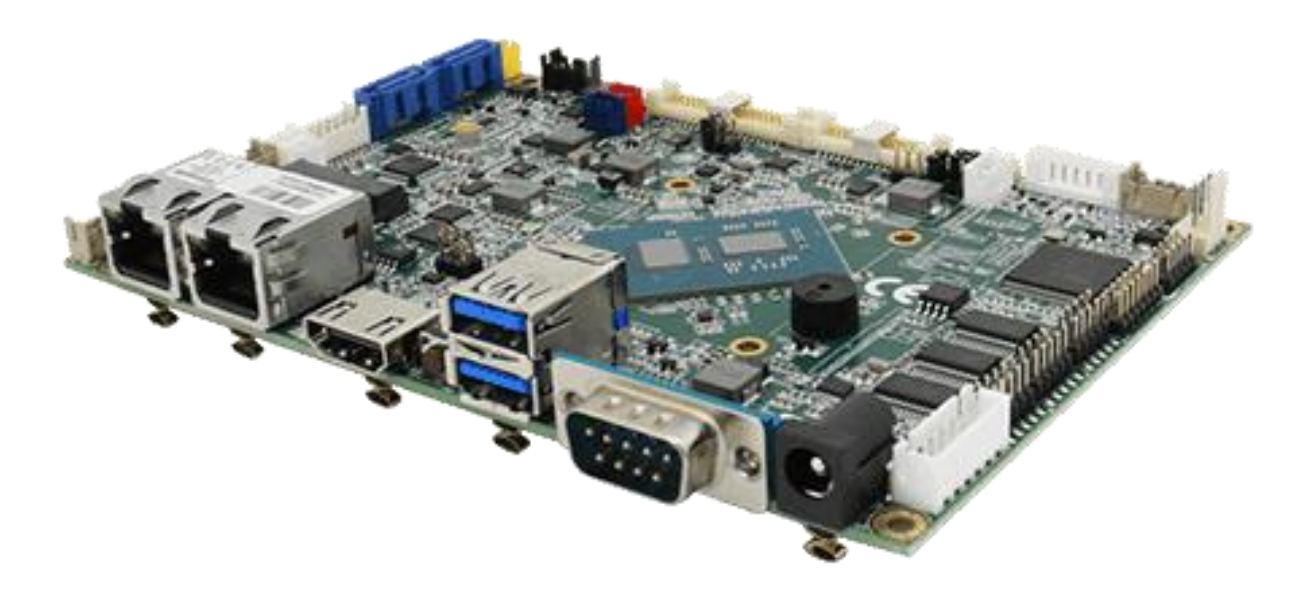

# **User Manual**

Document Version 1.0 Document Part No. 9171111104Q

Please read these instructions carefully before using this product, and save this manual for future use.

# Contents

| PREFACE                                   | 4  |
|-------------------------------------------|----|
| ABOUT THIS USER MANUAL                    | 7  |
| CHAPTER 1: GENERAL INFORMATION            | 8  |
| 1.1 INTRODUCTION                          | 9  |
| 1.2 Features                              | 9  |
| 1.3 Motherboard Specifications            |    |
| 1.4 FUNCTIONAL DESCRIPTION                |    |
| 1.5 Physical Description                  | 13 |
| CHAPTER 2: HARDWARE INSTALLATION          |    |
| 2.1 Motherboard Components                |    |
| 2.1.1 Component Side                      |    |
| 2.1.2 Solder Side                         |    |
| 2.2 MEMORY MODULE (SO-DIMM) INSTALLATION  | 16 |
| 2.3 I/O EQUIPMENT INSTALLATION            |    |
| 2.3.1 Power Input 12V DC in               |    |
| 2.3.2 Serial COM Port                     |    |
| 2.3.3 HDMI                                |    |
| 2.3.4 Ethernet Interface                  |    |
| 2.3.5 USB Port                            |    |
| 2.3.6 Audio                               |    |
| 2.4 JUMPER SETTINGS                       |    |
| 2.4.1 JP1: Backlight Power Voltage Select |    |
| 2.4.2 JP2: PWM/DC Mode Select             |    |
| 2.4.3 JP3: Panel Power Voltage Select     |    |
| 2.4.4 JP4: Brightness PWM Control Select  |    |
| 2.4.5 JP5: CLR CMOS Select                |    |
| 2.4.6 JP6: CLR RTC Select                 | 20 |
| 2.5 Connector Description                 | 21 |
| 2.5.1 Connector List                      |    |
| 2.5.2 Connector Description               | 22 |
| CHAPTER 3: INSYDE H20 BIOS SETUP          |    |
| 3.1 HOW AND WHEN TO USE BIOS SETUP        |    |
| 3.2 BIOS Functions                        |    |
| 3.2.1 Main Menu                           |    |
| 3.2.2 Advanced                            |    |
| 3.2.3 Boot                                |    |
| 3.2.4 Security                            |    |
| 3.2.5 Power                               |    |

| 3.2.6 Exit                                       |    |
|--------------------------------------------------|----|
| 3.3 Using Recovery Wizard to Restore Computer    | 49 |
| 3.4 How to Enable Watchdog                       | 50 |
| CHAPTER 4: DRIVER INSTALLATION                   | 52 |
| 4.1 Chipset Driver                               | 53 |
| 4.2 Graphic Driver                               | 56 |
| 4.3 MANAGEMENT ENGINE (ME)                       | 60 |
| 4.4 SST Driver                                   | 62 |
| 4.5 Audio Driver                                 | 63 |
| 4.6 Ethernet Driver                              | 65 |
| 4.7 Watchdog Driver                              | 68 |
| 4.8 DIGITAL IO DRIVER                            | 72 |
| 4.9 Resistive Touch Driver for Windows 11 System | 75 |
| CHAPTER 5: TECHNICAL SUPPORT                     |    |
| 5.1 Drivers                                      | 79 |
| 5.2 Software Development Kit (SDK)               | 80 |

# **Preface**

### **Copyright Notice**

No part of this document may be reproduced, copied, translated, or transmitted in any form or by any means, electronic or mechanical, for any purpose, without the prior written permission of the original manufacturer.

### Trademark Acknowledgement

Brand and product names are trademarks or registered trademarks of their respective owners.

### Disclaimer

We reserve the right to make changes, without notice, to any product, including circuits and/or software described or contained in this manual in order to improve design and/or performance. We assume no responsibility or liability for the use of the described product(s), conveys no license or title under any patent, copyright, or masks work rights to these products, and makes no representations or warranties that these products are free from patent, copyright, or mask work right infringement, unless otherwise specified. Applications that are described in this manual are for illustration purposes only. We make no representation or warranty that such application will be suitable for the specified use without further testing or modification.

### Warranty

We warrant that each of its products will be free from material and workmanship defects for a period of one year from the invoice date. (Standard is one year, extended warranty will need to discuss with our sales representatives. If the customer discovers a defect, we will, at its option, repair or replace the defective product at no charge to the customer, provided it is returned during the warranty period of one year, with transportation charges prepaid. The returned product must be properly packaged in its original packaging to obtain warranty service.

If the serial number and the product shipping data differ by over 30 days, the in-warranty service will be made according to the shipping date. In the serial numbers the third and fourth two digits give the year of manufacture, and the fifth digit means the month (e. g., with A for October, B for November and C for December).

For example, the serial number 1W19Axxxxxx means October of year 2019.

### Packing List

Before using this Motherboard, please make sure that all the items listed below are present in your package:

- IE32 3.5" SBC
- User Manual & Driver CD

If any of these items are missing or damaged, contact your distributor or sales representative immediately.

### **Customer Service**

We provide a service guide as below for any problem by the following steps: First, contact your distributor, sales representative, or our customer service center for technical support if you need additional assistance.

You need to prepare the following information before you call:

- Product serial number
- Peripheral attachments
- Software (OS, version, application software, etc.)
- Detailed problem description
- The exact wording of any error messages

In addition, free technical support is available from our engineers every business day. We are always ready to give advice on application requirements or specific information on the installation and operation of any of our products. Please do not hesitate to call or e-mail us.

### Advisory Conventions

Four types of advisories are used throughout the user manual to provide helpful information or to alert you to the potential for hardware damage or personal injury. These are Notes, Important, Cautions, and Warnings. The following is an example of each type of advisory.

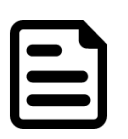

#### NOTE:

A note is used to emphasize helpful information

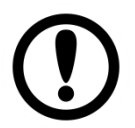

### **IMPORTANT:**

An important note indicates information that is important for you to know.

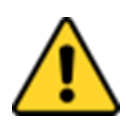

### CAUTION

A Caution alert indicates potential damage to hardware and explains how to avoid the potential problem.

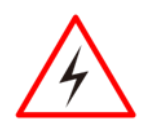

### WARNING!

An Electrical Shock Warning indicates the potential harm from electrical hazards and how to avoid the potential problem.

### **Safety Precautions**

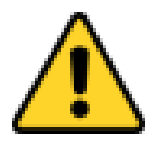

#### CAUTION

Always ground yourself to remove any static charge before touching the CPU card. Modern electronic devices are very sensitive to static electric charges. As a safety precaution, use a grounding wrist strap at all times. Place all electronic components in a static-dissipative surface or static-shielded bag when they are not in the chassis.

### Safety and Warranty

- 1. Please read these safety instructions carefully.
- 2. Please keep this user manual for later reference.
- 3. Please disconnect this equipment from any AC outlet before cleaning. Do not use liquid or spray detergents for cleaning. Use a damp cloth.
- 4. For pluggable equipment, the power outlet must be installed near the equipment and must be easily accessible.
- 5. Keep this equipment away from humidity.
- 6. Put this equipment on a reliable surface during installation. Dropping it or letting it fall could cause damage.
- 7. Make sure the voltage of the power source is correct before connecting the equipment to the power outlet.
- 8. Position the power cord so that people cannot step on it. Do not place anything over the power cord.
- 9. All cautions and warnings on the equipment should be noted.
- 10. If the equipment is not used for a long time, disconnect it from the power source to avoid damage by transient over-voltage.
- 11. If any of the following situations arises, get the equipment checked by service personnel:
  - A. The power cord or plug is damaged.
  - B. Liquid has penetrated into the equipment.
  - C. The equipment has been exposed to moisture.
  - D. The equipment does not work well, or you cannot get it to work according to the user's manual.
  - E. The equipment has been dropped and damaged.
  - F. The equipment has obvious signs of breakage.

# **About This User Manual**

This User Manual provides information about using the IE32 3.5" SBC. The documentation set for the IE32 3.5" SBC provides information for specific user needs, and includes:

• **IE32 3.5" SBC User Manual** – contains detailed description on how to use the motherboard, its components and features.

| ( | _ |  |
|---|---|--|
|   |   |  |
|   |   |  |
|   |   |  |
|   |   |  |

#### NOTE:

Some pictures in this guide are samples and can differ from actual product.

# **Chapter 1: General Information**

This chapter includes the IE32 3.5" SBC background information.

- 1.1 Introduction
- 1.2 Features
- 1.3 Motherboard Specifications
- 1.4 Functional Description
- 1.5 Physical Description

# **1.1 Introduction**

Thank you for choosing the IE32 3.5" SBC. This motherboard can be integrated with Intel® Celeron® Elkhart Lake N6210 Processor, up to 2.6GHz, which offers a high performance computing platform with low power consumption. The IE32 3.5" SBC supports 260-pin DDR4-3200 non-ECC SO-DIMM RAM, up to 16 GB.

There is an advanced full set of I/O ports including 2 x SATA III, 4 x COM, 2 x USB 3.2 Gen2 x1 (10Gbps), 4 x USB 2.0. The motherboard is designed in 3.5" form factor and measures 146mm x 102mm.

Abundant I/O connectors and expandability makes the IE32 3.5" SBC to be the right fit in the majority of industrial computer applications such as machine vision and control, gaming, POS, KIOSK systems, industrial automation, and others. Powerful processor in 3.5" form-factor meets the demanding performance requirements of modern industrial applications.

# **1.2 Features**

IE32 3.5" SBC features:

- 3.5" Form Factor (146mm x 102mm)
- Intel® Celeron® Elkhart Lake N6210 Processor
- One DDR4-3200 SO-DIMM RAM
- 2 x Intel Gigabit Ethernet
- 2 x SATA III, 4 x COM, 2 x USB 3.2 Gen2 x1, 4 x USB 2.0
- 1 x M.2 2242 B-Key SSD, up to 512GB
- 2 x SATA III for 2.5" SSD/HDD, up to 1TB (Optional) (SATA2 is only available when M.2 SATA is not in use)

# **1.3 Motherboard Specifications**

|                            | Model Name             |                                                        |  |  |  |  |
|----------------------------|------------------------|--------------------------------------------------------|--|--|--|--|
|                            | IE32 3.5" SBC          |                                                        |  |  |  |  |
| CDU                        |                        | Intel® Celeron® Elkhart Lake N6210 Processor           |  |  |  |  |
|                            | CPU                    | (1.5M Cache, up to 2.60 GHz)                           |  |  |  |  |
|                            |                        | 260 pin DDR4-3200 non-ECC SO-DIMM RAM                  |  |  |  |  |
|                            | System Memory          | (max to 16 GB)                                         |  |  |  |  |
|                            |                        | 1 x M.2 2242 B-key SSD up to 512GB                     |  |  |  |  |
| System                     | Storage                | 2 x SATA III for 2.5" SSD/HDD up to 1TB (Optional)     |  |  |  |  |
| Specifications             |                        | (SATA2 is only available when M.2 SATA is not in use)  |  |  |  |  |
|                            | BIOS                   | Insyde H20 BIOS                                        |  |  |  |  |
|                            | Graphic<br>Controller  | Intel® UHD Graphics                                    |  |  |  |  |
|                            | Graphic                | HDMI Mode:HDMI 2.0b/ 4096x2160@ 60Hz                   |  |  |  |  |
|                            | Resolution             | eDP Mode: eDP 1.3/4096x2160@ 60Hz                      |  |  |  |  |
| Display<br>Specifications  | Audio Codec            | Realtek HD Audio Codec                                 |  |  |  |  |
| Audio Interface            |                        | Mic-in / Line-out                                      |  |  |  |  |
| Audio                      | Ethernet<br>Controller | Intel Gigabit-LAN Controller x 2                       |  |  |  |  |
|                            | Ethernet               | Standard IEEE 802.3 Ethernet interface for 2500BASE-T, |  |  |  |  |
|                            | Interface              | 1000BASE-T, 100BASE-TX, and 10BASE-TE applications     |  |  |  |  |
|                            |                        | 2 x RJ-45                                              |  |  |  |  |
| Ethernet                   |                        | 1 x RS-232/RS422/RS485                                 |  |  |  |  |
|                            | Rear I/O               | 2 x USB 3.2 Gen 2 x1 (10Gbps)                          |  |  |  |  |
|                            |                        | 1 x HDMI 2.0b (Optional)                               |  |  |  |  |
|                            |                        | 1 x DC-in Power Jack (+12V)                            |  |  |  |  |
|                            |                        | 1 x eDP / 30-pin(2x15) DF-13 connector                 |  |  |  |  |
|                            |                        | 1 x LVDS / 40-pin(2x20) DF-13 connector                |  |  |  |  |
|                            |                        | 2 x SATA III connector                                 |  |  |  |  |
|                            |                        | 1 x SATA Power connector                               |  |  |  |  |
| I/O Ports<br>Specification |                        | 4 x USB 2.0                                            |  |  |  |  |
|                            | Internal I/O           | 1 x Digital I/O(12-bit GPIO) / 14-pin(2x7)             |  |  |  |  |
|                            |                        | 1 x Power-input / 6-pin                                |  |  |  |  |
|                            |                        | 1 x +12V for external power(Yellow) / 2-pin            |  |  |  |  |
|                            |                        | 1 x +5V for external power(Red) / 2-pin                |  |  |  |  |
|                            |                        | 1 x +3.3V for external power(Blue) / 2-pin             |  |  |  |  |
|                            |                        | 1 x Fan / 3-pin                                        |  |  |  |  |
|                            |                        | 1 x Brightness control / 3-pin                         |  |  |  |  |

|                |                 | 1 x VR/Software brightness switch jumper/ 3-pin          |  |  |
|----------------|-----------------|----------------------------------------------------------|--|--|
|                |                 | 1 x PWM/DA brightness switch jumper / 3-pin              |  |  |
|                |                 | 1 x 3.3V/5V PWM Level switch jumper / 3-pin              |  |  |
|                |                 | 1 x Panel Inverter / 7-pin                               |  |  |
|                |                 | 1 x Front Panel / 10-pin(2x5)                            |  |  |
|                |                 | 2 x Speaker with Amp. / 2-pin                            |  |  |
|                |                 | 1 x Audio (Mic-in / Line-in / Line-out) / 12-pin(2x6)    |  |  |
|                |                 | 1 x RTC Battery / 2-pin                                  |  |  |
|                |                 | 3 x COM Ports / 2x 5 pin Headers                         |  |  |
|                |                 | 2 x SATA III                                             |  |  |
|                | Expansions Slot | (SATA2 is only available when M.2 SATA is not in use.)   |  |  |
|                |                 | 1 x 8pin(2x4) for SATA power                             |  |  |
| Mechanical     | Dimensions      | 146  mm x 102  mm / 5.7  x 4  inches (3.5"  Form Factor) |  |  |
| Specifications | Dimensions      |                                                          |  |  |
| En incoment    | Operating Temp. | 0°C ~ 50°C                                               |  |  |
| Considerations | Storage Temp.   | -20°C ~ 60°C                                             |  |  |
|                | Humidity        | 10~95% RH@40°C, non-condensing                           |  |  |
|                | Power           |                                                          |  |  |
| Power          | Requirement     | 12V 2.5¢ DC-IN Power Jack                                |  |  |
| Management     | Power           |                                                          |  |  |
|                | Consumption     | 0.577                                                    |  |  |
| Operating      |                 | Windows 11 IoT Enterprise (Optional)                     |  |  |
| System         | OS              | Windows 10 IoT Enterprise (Optional)                     |  |  |
| Jystem         |                 | Linux Ubuntu 20.04 (Optional)                            |  |  |
| Packing List   | Standard        | Single Board Computer                                    |  |  |
|                | Stanuaru        | Manual & Driver CD                                       |  |  |

### **1.4 Functional Description**

IE32 3.5" SBC Function block

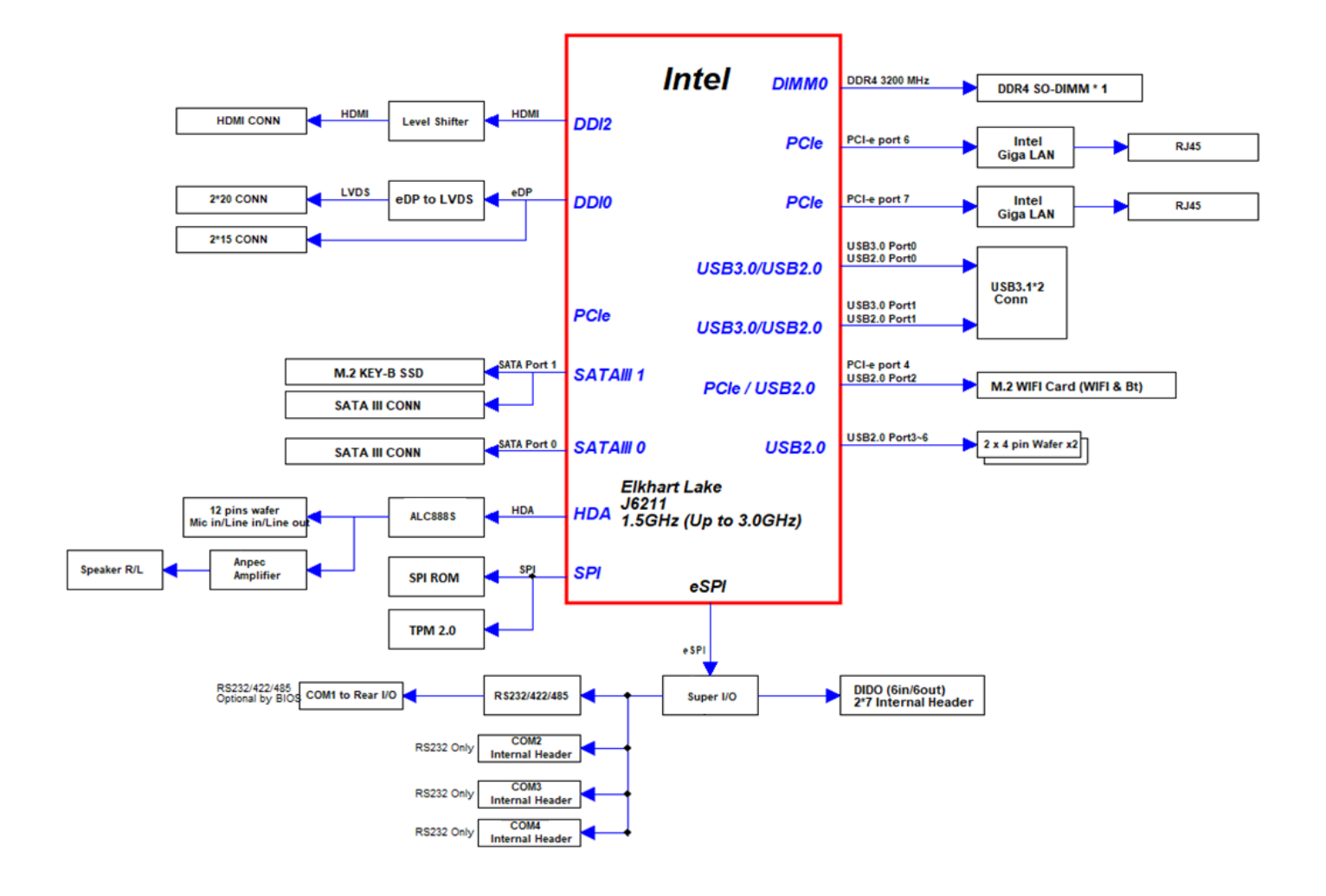

# **1.5 Physical Description**

#### IE32 3.5" SBC Board Dimensions

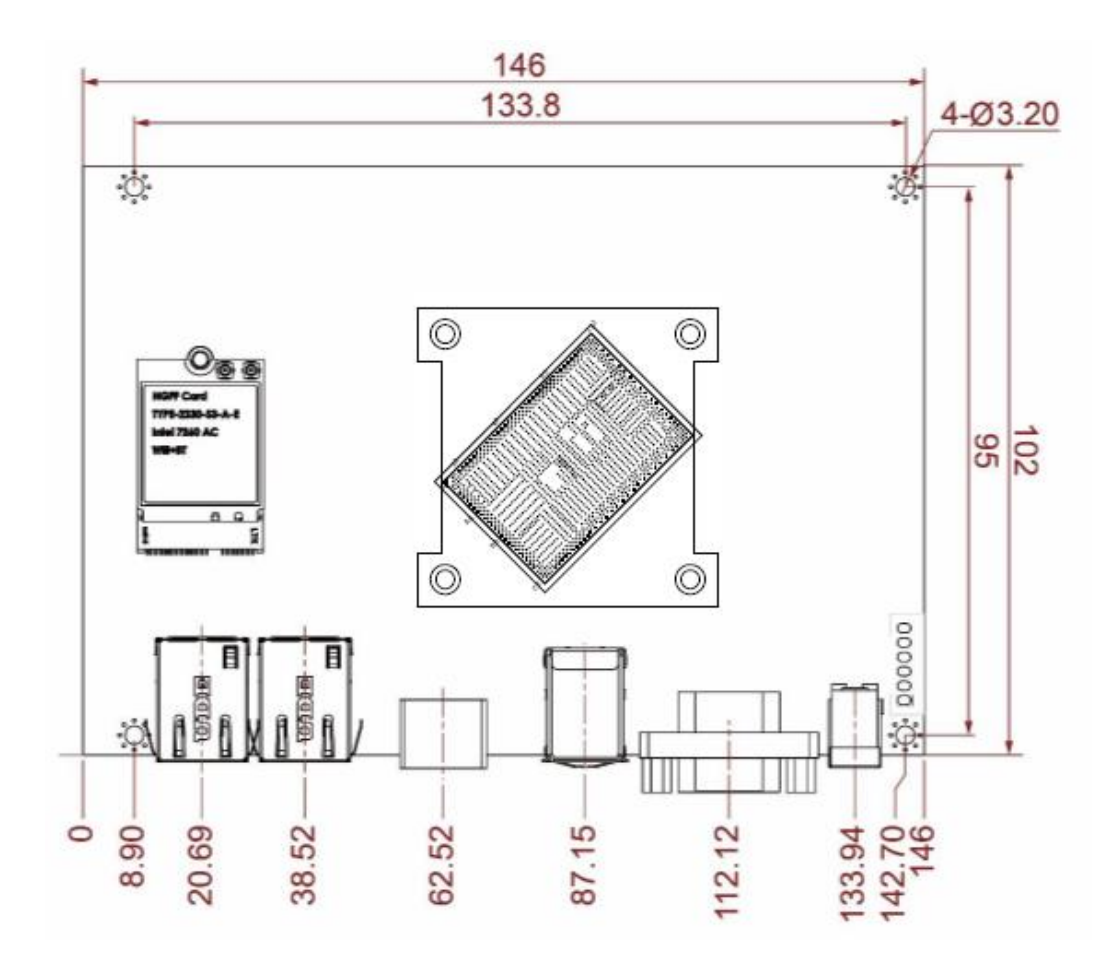

# **Chapter 2: Hardware Installation**

This chapter provides information on how to use jumpers and connectors on the IE32 3.5" SBC. Be cautious while working with these modules. Carefully read the content of this chapter in order to avoid any damages.

- 2.1 Motherboard Components
- 2.2 Memory Module Installation
- 2.3 I/O Equipment Installation
- 2.4 Jumper Settings
- 2.5 Motherboard Connectors

## **2.1 Motherboard Components**

#### 2.1.1 Component Side

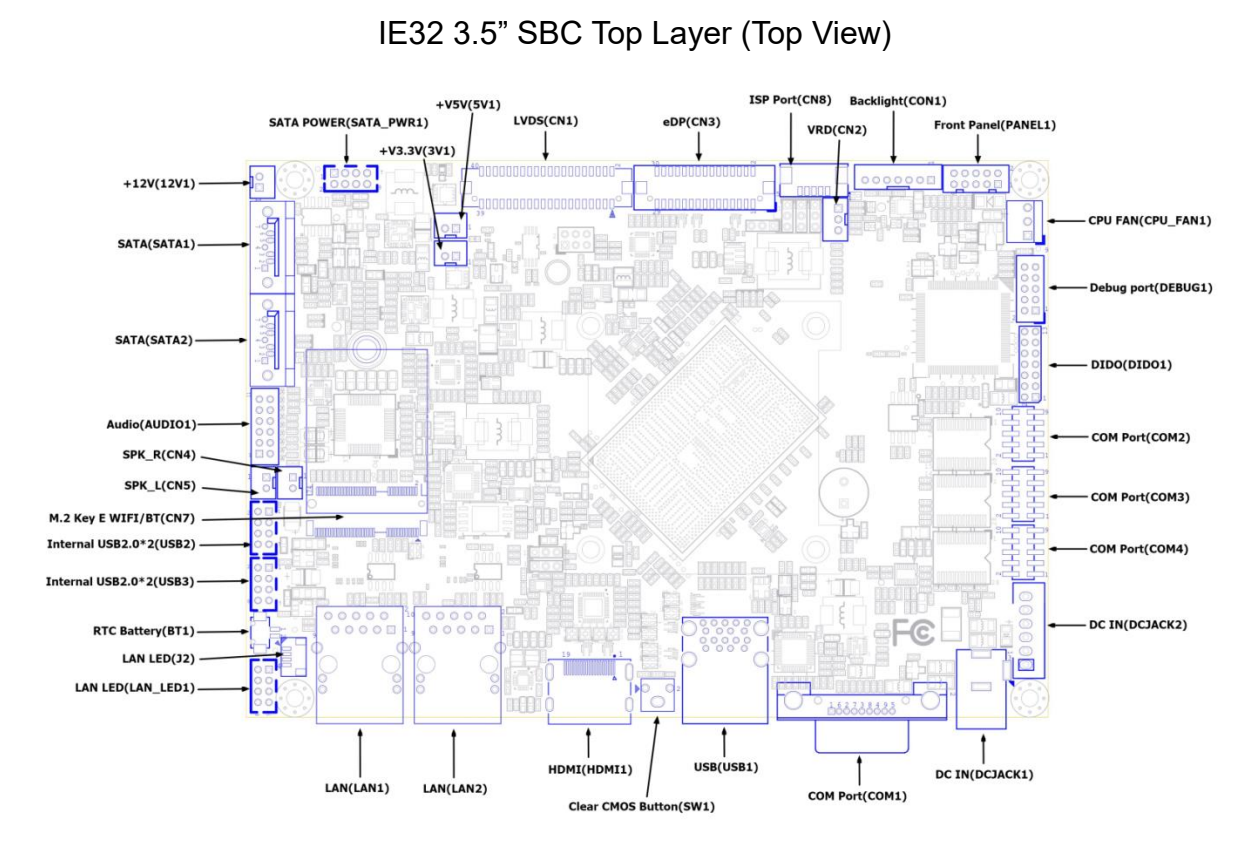

#### 2.1.2 Solder Side

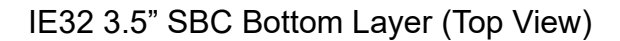

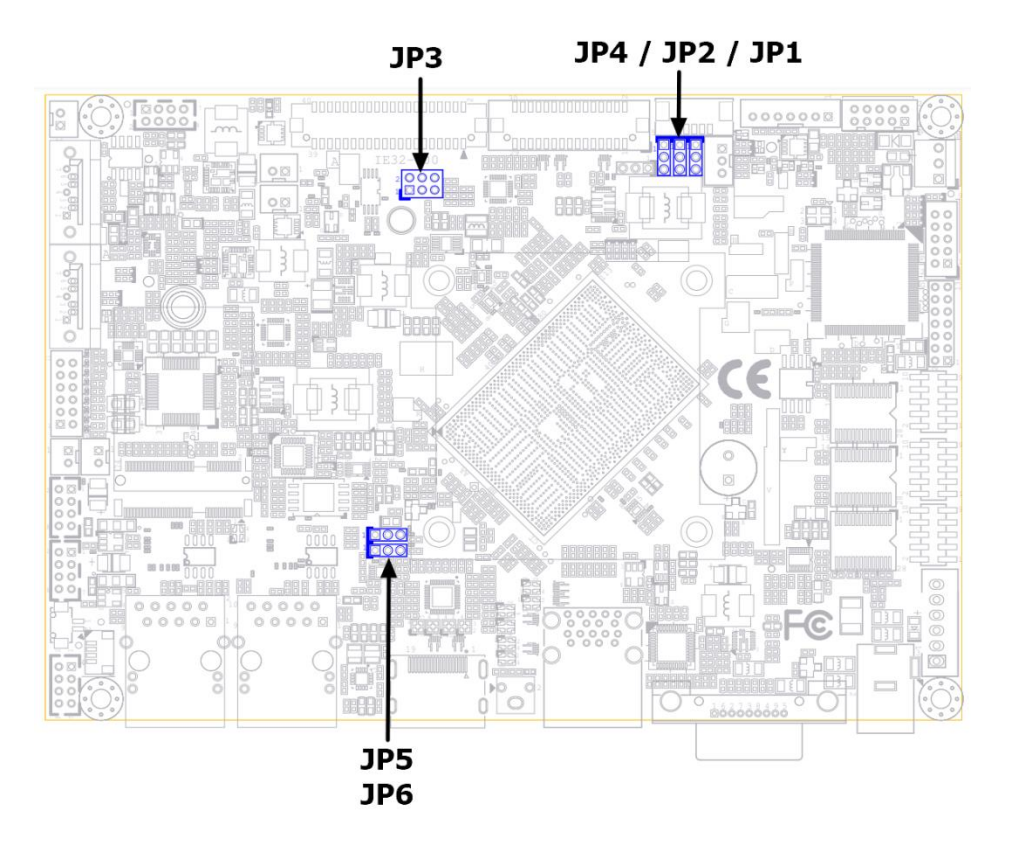

# **2.2 Memory Module (SO-DIMM) Installation**

The IE32 3.5" SBC has two 260-pin SODIMM slot. The socket supports DDR4.

When installing the memory unit, please follow the steps below:

- Firmly insert the SO-DIMM at an angle of about 30-degree into the slot. Align the SO-DIMM with the slot until it is fully inserted. The notch on the SO-DIMM should match the break on the slot.
- 2. Press downwards on SO-DIMM until the retaining clips at both ends fully snap closed and the SO-DIMM is properly seated.

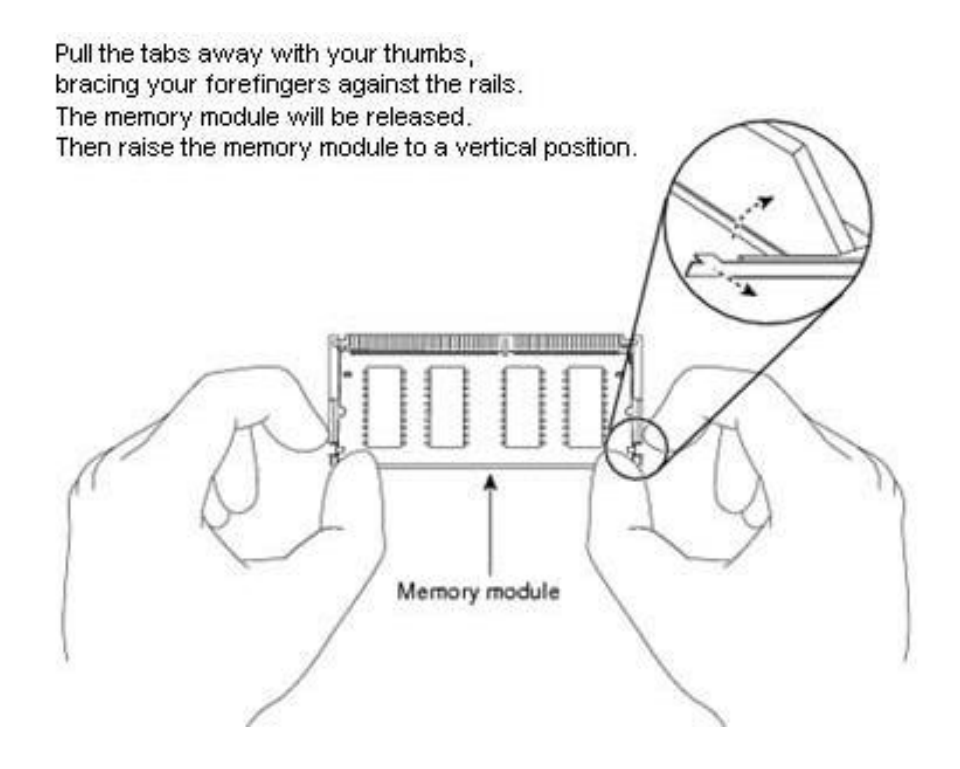

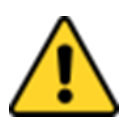

### CAUTION

The SO-DIMM only fits in one correct orientation. It will cause permanent damage to the development board and the SO-DIMM if the SO-DIMM is forced into the slot at the incorrect orientation.

# **2.3 I/O Equipment Installation**

### 2.3.1 Power Input 12V DC in

The IE32 3.5" SBC allows plugging 12V DC-IN jack on the board without another power module converter under power consumption by Intel® Celeron® Processor N series.

### 2.3.2 Serial COM Port

Three COM Port Pin Headers are build in the IE32 3.5" SBC. Optional COM ports support RS-422/485.

\*When an optional touch-screen is ordered with PPC, serial COM port can connect to a serial or an optional touch-screen.

### 2.3.3 HDMI

The IE32 3.5" SBC has one HDMI port that can be connected to an external LCD monitor. Use HDMI cable to connect to an external LCD monitor, and connect the power cable to the outlet. The HDMI connector is a standard 19-pin HDMI connector.

### 2.3.4 Ethernet Interface

The IE32 3.5" SBC is equipped with Intel Gigabit-LAN Controller which is fully compliant with the PCIe Ethernet protocol compatible. It is supported by major network operating systems. The Ethernet ports provide two standard RJ-45 jacks.

### 2.3.5 USB Port

Six USB devices (four with pin headers) may be connected to the system though an adapter cable. Various adapters may come with USB ports. USB usually connect the external system to the system. The USB ports support hot plug-in connection. Whatever, you should install the device driver before you use the device.

### 2.3.6 Audio

The Audio is provided by a Realtek HD Audio Codec supporting digital audio outputs. The audio interface includes Mic-in / Line-in / Line-out.

# **2.4 Jumper Settings**

This section explains how to set jumpers for correct configuration of the motherboard.

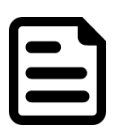

#### NOTE:

A pair of needle nose pliers may be helpful when working with jumpers. If you have any doubts about the best hardware configuration for your application, contact your local distributor or sales representative before you make any changes. Generally, you simply need a standard cable to make most connections.

The jumper setting diagram is shown below. When the jumper cap is placed on both pins, the jumper is SHORT. The illustration below shows a 3-pin jumper; pins 1 and 2 are short. If you remove the jumper cap, the jumper is OPEN.

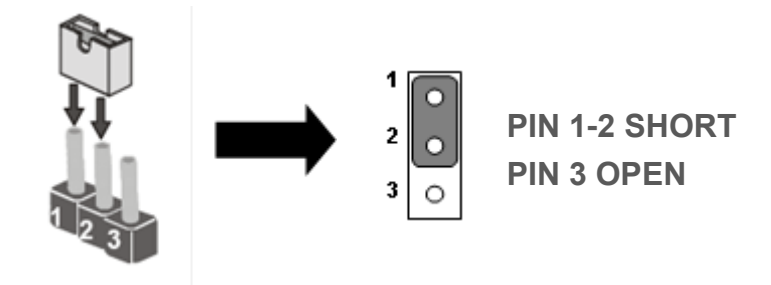

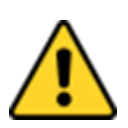

### CAUTION

To avoid damaging the module, always turn off the power supply before setting jumpers or clearing CMOS.

| Jumpers |                                |                          |
|---------|--------------------------------|--------------------------|
| Label   | Function                       | Note                     |
| JP1     | Backlight Power Voltage Select | 1x3 header, pitch 2.0mm  |
| JP2     | PWM/DC Mode Select             | 1x3 header, pitch 2.0mm  |
| JP3     | Panel Power Voltage Select     | 2x3 header, pitch 2.54mm |
| JP4     | Brightness PWM Control Select  | 1x3 header, pitch 2.0mm  |
| JP5     | Clear CMOS                     | 1x3 header, pitch 2.0mm  |
| JP6     | Clear RTC                      | 1x3 header, pitch 2.0mm  |

### 2.4.1 JP1: Backlight Power Voltage Select

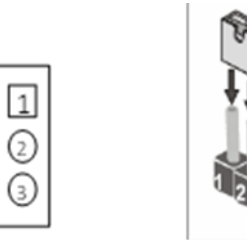

| Pin №         | Name |
|---------------|------|
| 1-2 (Default) | +5V  |
| 2-3           | +12V |

### 2.4.2 JP2: PWM/DC Mode Select

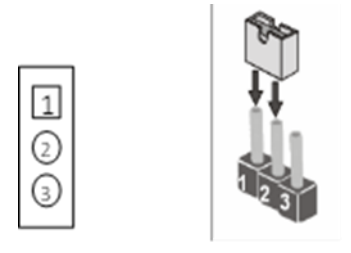

| Pin №        | Name     |
|--------------|----------|
| 1-2(Default) | PWM Mode |
| 2-3          | DC Mode  |

### 2.4.3 JP3: Panel Power Voltage Select

|   | 3.3 | /olts |   |   | 5V | olts | - |   | 12 | /olts | - |
|---|-----|-------|---|---|----|------|---|---|----|-------|---|
| 1 | 0   | 0     | 2 | 1 | 0  | 0    | 2 | 1 | 0  | 0     | 2 |
| 3 | 0   | 0     | 4 | 3 | 0  | 0    | 4 | 3 | 0  | 0     | 4 |
| 5 | 0   | 0     | 6 | 5 | 0  | 0    | 6 | 5 | 0  | •     | 6 |

| Pin №         | Name  |
|---------------|-------|
| 1-2 (Default) | +3.3V |
| 3-4           | +5V   |
| 5-6           | +12V  |

### 2.4.4 JP4: Brightness PWM Control Select

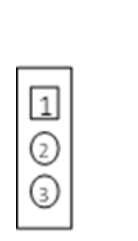

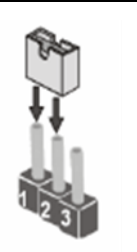

| Pin №        | Name            |
|--------------|-----------------|
| 1-2          | Chipset Control |
| 2-3(Default) | VR Control      |

### 2.4.5 JP5: CLR CMOS Select

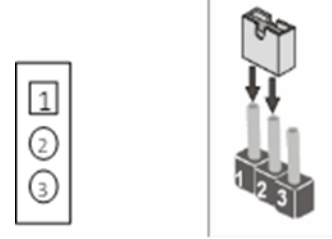

| Pin №        | Name       |
|--------------|------------|
| 1-2(Default) | Normal     |
| 2-3          | Clear CMOS |

### 2.4.6 JP6: CLR RTC Select

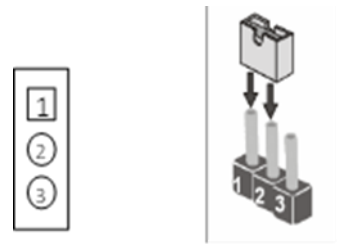

| Pin №        | Name       |
|--------------|------------|
| 1-2(Default) | Normal     |
| 2-3          | Clear CMOS |

# **2.5 Connector Description**

### 2.5.1 Connector List

| Label       | Function                | Note                                  |
|-------------|-------------------------|---------------------------------------|
| CON1        | Backlight Power/Control | 1 x 7 wafer, pitch 2.0 mm             |
| BT1         | RTC Battery             | 2P wafer, pitch 1.25 mm               |
| COM1        | D-SUB9                  |                                       |
| COM2.3.4    | COM Port                | 2 x 5 header, pitch 2.0mm             |
| DCJACK1     | Power Jack              | 3p 2.5-5.5ψ DC Jack                   |
| DCJACK2     | Power Jack              | 1 x 6 wafer, pitch 2.5 mm             |
| DIDO1       | Digital I/O Header      | 2 x 7 wafer, pitch 2.0mm              |
| CN3         | eDP Connector           | 2 x 15 wafer, pitch 1.25mm            |
| CPU_FAN1    | CPU FAN                 | 3P 2.54mm DIP180°                     |
| HDMI1       | HDMI                    | HDMI port                             |
| LVDS1       | LVDS Connector          | 2 x 20 wafer, pitch 1.25mm            |
| LAN1        | RJ45                    |                                       |
| LAN2        | RJ45                    |                                       |
| LAN_LED1    | LAN LED For F65EAC BOX  | 1x4 wafer, pitch 1.0mm                |
| CN6         | M.2 Key B SSD           | NGFF KEY B Slot                       |
| CN7         | M.2 Key E WIFI/BT       | NGFF KEY E Slot                       |
| CN1         | Front Panel             | 2 x 5 wafer, pitch 2.0mm              |
| SATA1,SATA2 | SATA Connector          |                                       |
| SATA_PWR1   | SATA Power              | 2 x 4 wafer, pitch 2.0mm              |
| AUDIO1      | Audio                   | 2 x 6 wafer, pitch 2.0mm              |
| CN5         | Left Speaker            | 1 x 2 wafer, pitch 2.0 mm             |
| CN4         | Right Speaker           | 1 x 2 wafer, pitch 2.0 mm             |
| USB1        | USB3.2 Connector * 2    | UEA1112C-8HK1-4H                      |
| USB2/ USB3  | USB 2.0 Wafer           | 2 x 4 wafer, pitch 2.0 mm             |
| CN2         | Backlight Control VR    | 1 x 3 wafer, pitch 2.0mm              |
| 12V1        | Power Output Wafer 12V  | 1x2 wafer, pitch 2.0 mm. Yellow color |
| 5V1         | Power Output Wafer 5V   | 1x2 wafer, pitch 2.0 mm. Red color    |
| 3.3V1       | Power Output Wafer 3.3V | 1x2 wafer, pitch 2.0 mm. Blue color   |

### 2.5.2 Connector Description

### 2.5.2.1 CON1: Backlight Power/Control

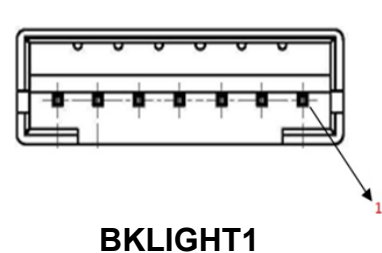

| Pin № | Signal Name |
|-------|-------------|
| 1     | BKL_PWR     |
| 2     | BKL_PWR     |
| 3     | BKL_PWR     |
| 4     | GND         |
| 5     | BRIGHT      |
| 6     | GND         |
| 7     | BLON_5V     |
|       |             |

*Note: Please refer to* INV\_VCC1 *settings to select Power Rating.* 

### 2.5.2.2 BT1: RTC Battery

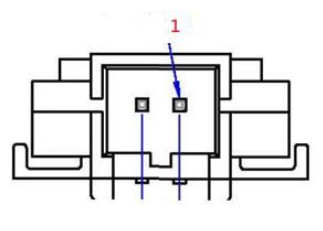

| Pin № | Signal Name | Pin № | Signal Name |
|-------|-------------|-------|-------------|
| 1     | GND         | 2     | +.3.3V      |

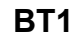

#### 2.5.2.3 COM1: D-SUB9

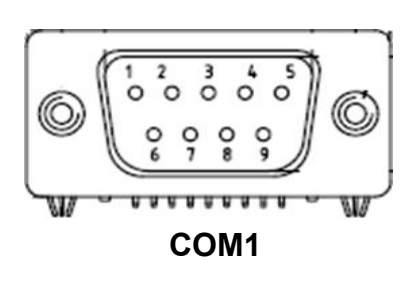

| Pin № | RS232 | RS422 | RS485 |
|-------|-------|-------|-------|
| 1     | DCD   | TxD-  | D-    |
| 2     | RXD   | TxD+  | D+    |
| 3     | TXD   | RxD+  | NC    |
| 4     | DTR   | RxD-  | NC    |
| 5     | GND   | GND   | GND   |
| 6     | DSR   | NC    | NC    |
| 7     | RTS   | NC    | NC    |
| 8     | CTS   | NC    | NC    |
| 9     | RI    | NC    | NC    |

*Note:* Refer to <u>BIOS</u> to change serial COM port settings.

#### 2.5.2.4 COM2/COM3/COM4: Internal RS232 COM

The serial port which is Winbond I/O support is RS232 only.

| Pin № | Signal Name | Pin № | Signal Name |
|-------|-------------|-------|-------------|
| 1     | FK_NDCD2    | 2     | FK_NDSR2    |
| 3     | FK_NSIN2    | 4     | FK_NRTS2    |
| 5     | FK_NSOUT2   | 6     | FK_NCTS2    |
| 7     | FK_NDTR2    | 8     | FK_NRI2     |
| 9     | GND         | 10    | COM2_5V     |

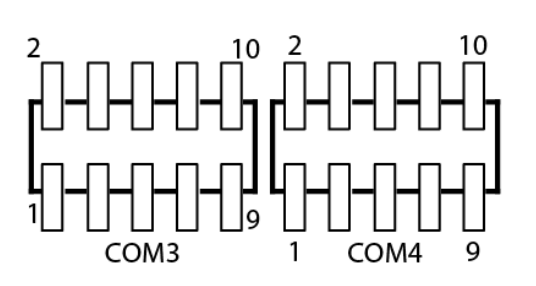

| Pin № | Signal Name | Pin № | Signal Name |
|-------|-------------|-------|-------------|
| 1     | FK_NDCD3    | 2     | FK_NDSR3    |
| 3     | FK_NSIN3    | 4     | FK_NRTS3    |
| 5     | FK_NSOUT3   | 6     | FK_NCTS3    |
| 7     | FK_NDTR3    | 8     | USB         |
| 9     | GND         | 10    | COM3_5V     |

| Pin № | Signal Name | Pin № | Signal Name |
|-------|-------------|-------|-------------|
| 1     | FK_NDCD4    | 2     | FK_NDSR4    |
| 3     | FK_NSIN4    | 4     | FK_NRTS4    |
| 5     | FK_NSOUT4   | 6     | FK_NCTS4    |
| 7     | FK_NDTR4    | 8     | FK_NRI4     |
| 9     | GND         | 10    | COM4_5V     |

### 2.5.2.5 DCJACK1: Power Jack

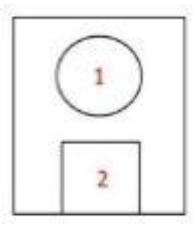

DCJACK1

PinSignal Name1DC\_IN2NC3DC\_GND

#### 2.5.2.6 DCJACK2: Power Jack

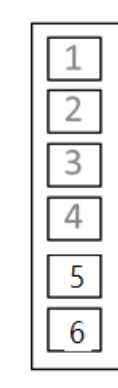

| Pin | Signal Name |
|-----|-------------|
| 1   | DC_IN       |
| 2   | DC_IN       |
| 3   | DC_IN       |
| 4   | DC_GND      |
| 5   | DC_GND      |
| 6   | DC_GND      |

DCJACK3

#### 2.5.2.7 DIDO1: Digital I/O Header

| 1 | 2  |
|---|----|
| 3 | 4  |
| 5 | 6  |
| 7 | 8  |
| 9 | 10 |
|   |    |

| Pin № | Signal Name | Pin № | Signal Name |
|-------|-------------|-------|-------------|
| 1     | GND         | 2     | DIO_5V      |
| 3     | DOUT3       | 4     | DOUT1       |
| 5     | DOUT2       | 6     | DOUT0       |
| 7     | DINT3       | 8     | DINT1       |
| 9     | DINT2       | 10    | DINT0       |
|       |             |       |             |

DIDO1

#### 2.5.2.8 CN3: eDP Connector

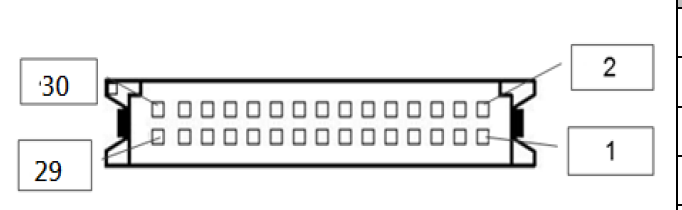

| Pin № | Signal Name | Pin № | Signal Name   |
|-------|-------------|-------|---------------|
| 1     | EMB_AUXN    | 2     | SMB_DATA_MAIN |
| 3     | EMB_AUXP    | 4     | SMB_DATA_CLK  |
| 5     | GND         | 6     | GND           |
| 7     | DP_TXN3_C   | 8     | +VCC_EDP_BKLT |
| 9     | DP_TXP3_C   | 10    | +VCC_EDP_BKLT |
| 11    | GND         | 12    | +VCC_EDP_BKLT |
| 13    | DP_TXN2_C   | 14    | GND           |
| 15    | DP_TXP2_C   | 16    | GND           |
| 17    | GND         | 18    | GND           |
| 19    | DP_TXN1_C   | 20    | GND           |
| 21    | DP_TXP1_C   | 22    | LCDVDD        |
| 23    | GND-        | 24    | LCDVDD        |
| 25    | DP_TXN0_C   | 26    | LCDVDD        |
| 27    | DP_TXP0_C   | 28    | LCDVDD        |
| 29    | GND         | 30    | +VCC_EDP_BKLT |

#### 2.5.2.9 CPU\_FAN1: CPU FAN

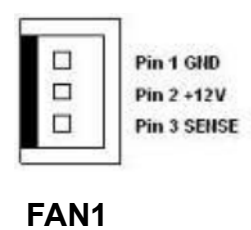

| Pin № | Signal Name | Pin № | Signal Name |
|-------|-------------|-------|-------------|
| 1     | GND         | 2     | +12V        |
| 3     | SENSE       |       |             |

#### 2.5.2.10 HDMI1: HDMI Port Connector

Use HDMI connector to connect the IE32 3.5" SBC to an external monitor.

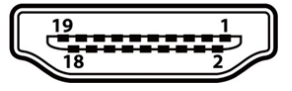

HDMI

| Pin № | Signal Name     | Pin № | Signal Name |
|-------|-----------------|-------|-------------|
| 1     | TMDS_DATA2+     | 2     | GND         |
| 3     | TMDS_DATA2-     | 4     | TMDS_DATA1+ |
| 5     | GND             | 6     | TMDS_DATA1- |
| 7     | TMDS_DATA0+     | 8     | GND         |
| 9     | TMDS_DATA0-     | 10    | TMDS_CLOCK+ |
| 11    | GND             | 12    | TMDS_CLOCK- |
| 13    | CEC             | 14    | NC          |
| 15    | DDC_CLOCK       | 16    | DDC_DATA    |
| 17    | GND             | 18    | 5V          |
| 19    | Hot Plug Detect |       |             |

#### 2.5.2.11 LVDS1: LVDS Connector

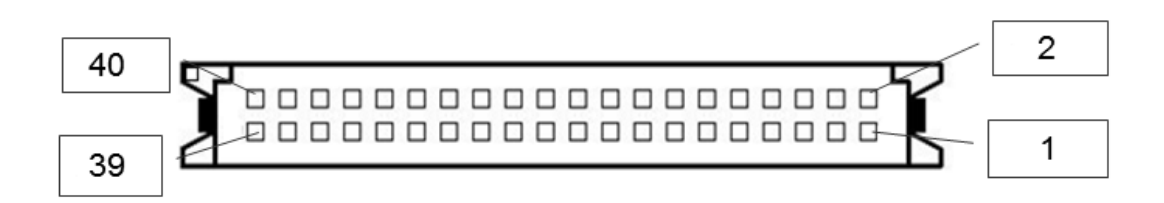

| Pin № | Signal Name | Pin № | Signal Name |  |
|-------|-------------|-------|-------------|--|
| 1     | LCDVDD      | 2     | LVDS0_TX0_N |  |
| 3     | LCDVDD      | 4     | LVDS0_TX0_P |  |
| 5     | LCDVDD      | 6     | LVDS0_TX1_N |  |
| 7     | GND         | 8     | LVDS0_TX1_P |  |
| 9     | GND         | 10    | LVDS0_TX2_N |  |
| 11    | GND         | 12    | LVDS0_TX2_P |  |
| 13    | GND         | 14    | LVDS0_CLK_N |  |
| 15    | GND         | 16    | LVDS0_CLK_P |  |
| 17    | GND         | 18    | LVDS0_TX3_N |  |
| 19    | GND         | 20    | LVDS0_TX3_P |  |
| 21    | GND         | 22    | LVDS1_TX0_N |  |
| 23    | GND         | 24    | LVDS1_TX0_P |  |
| 25    | GND         | 26    | LVDS1_TX1_N |  |
| 27    | GND         | 28    | LVDS1_TX1_P |  |
| 29    | GND         | 30    | LVDS1_TX2_N |  |
| 31    | GND         | 32    | LVDS1_TX2_P |  |
| 33    | GND         | 34    | LVDS1_CLK_N |  |
| 35    | GND         | 36    | LVDS1_CLK_P |  |
| 37    | GND         | 38    | LVDS1_TX3_N |  |
| 39    | GND         | 40    | LVDS1_TX3_P |  |

**CN12** 

#### 2.5.2.12 LAN1/LAN2: RJ45

The IE32 3.5" SBC has two Ethernet connectors located on the front. Ethernet ports provide a standard RJ45 jack connector with LED indicators on the front side to show its Active/ Link status and Speed status.

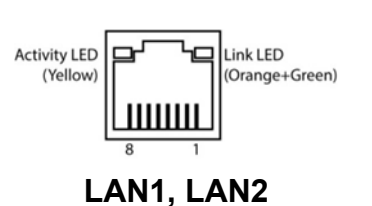

| Pin № | Signal Name | Pin № | Signal Name |
|-------|-------------|-------|-------------|
| 1     | TX1+        | 2     | TX1-        |
| 3     | TX2+        | 4     | TX2-        |
| 5     | TX3+        | 6     | TX3-        |
| 7     | TX4+        | 8     | TX4-        |

### 2.5.2.13 LAN\_LED1: LAN LED

| 1 | 2 |
|---|---|
| 3 | 4 |
| 5 | 6 |
| 7 | 8 |

| Pin № | Signal Name | Pin № | Signal Name |
|-------|-------------|-------|-------------|
| 1     | +5V         | 2     | +3.3V       |
| 3     | GND         | 4     | SATA_LED#   |
| 5     | PWRBTN_N    | 6     | GND         |
| 7     | ADJ+        | 8     | RSTBTN      |
| 9     | ADJ-        | 10    | +5V         |

LAN\_LED1

#### 2.5.2.14 CN6:NGFF\_KEY B SSD

The IE32 3.5" SBC has NGFF M.2 connector for SATAIII.

### 2.5.2.15 CN7:NGFF\_KEY\_E WIFI/BT

The IE32 3.5" SBC has NGFF M.2 Key E connector for WIFI/BT.

#### 2.5.2.16 CN1: Front Panel

| 2  | 1 |
|----|---|
| 4  | 3 |
| 6  | 5 |
| 8  | 7 |
| 10 | 9 |
| 10 | 9 |

PANEL 1

| Pin № | Signal Name | Pin № | Signal Name |
|-------|-------------|-------|-------------|
| 1     | PW_LED+     | 2     | HD_LED+     |
| 3     | GND         | 4     | HD_LED-     |
| 5     | PW_BT       | 6     | GND         |
| 7     | BRI+        | 8     | RST-BT      |
| 9     | BRI-        | 10    | 5VSB        |

#### 2.5.2.17 SATA1, SATA2: SATA Connector

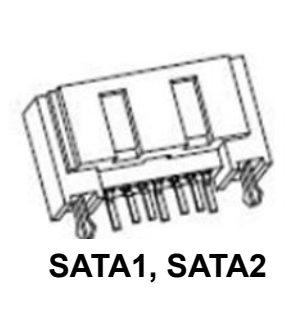

| Pin | Signal Name |  |  |
|-----|-------------|--|--|
| 1   | GND         |  |  |
| 2   | SATA_TX-    |  |  |
| 3   | SATA_TX+    |  |  |
| 4   | GND         |  |  |
| 5   | SATA_RX-    |  |  |
| 6   | SATA_RX+    |  |  |
| 7   | GND         |  |  |

### 2.5.2.18 CN5, CN4 :Left: SPK\_L & SPK\_R

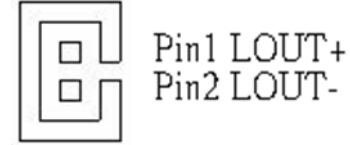

LEFT

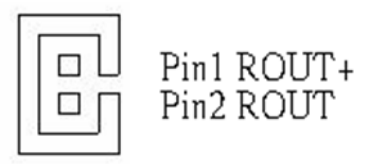

RIGHT

#### 2.5.2.19 USB1:USB3.2 Connector \* 2

|                | _ |
|----------------|---|
| <u>Jeeee</u> ( |   |
|                |   |
|                |   |

USB1

| Pin № | Signal Name | Pin № | Signal Name |
|-------|-------------|-------|-------------|
| 1     | +5V         | 2     | USB_D-      |
| 3     | USB_D+      | 4     | GND         |
| 5     | STDA_SSRX-  | 6     | STDA_SSRX+  |
| 7     | GND_DRAIN   | 8     | STDA_SSTX-  |
| 9     | STDA_SSTX+  |       |             |

2.5.2.20 USB2/USB3: USB 2.0 Wafer

| Pin № | Signal Name | Pin № | Signal Name |
|-------|-------------|-------|-------------|
| 1     | USB1_PWR    | 2     | USB2_PWR    |
| 3     | USB1_D-     | 4     | USB2_D-     |
| 5     | USB1_D+     | 6     | USB2_D+     |
| 7     | GND         | 8     | GND         |

#### 2.5.2.21 CN2: VR Knob

| Pin | Signal Name |  |
|-----|-------------|--|
| 1   | GND         |  |
| 2   | +12V        |  |
| 3   | Sense Pin   |  |

#### 2.5.2.22 Power Output Wafer

12V1 (Yellow Wafer)

| Pin | Signal Name |  |
|-----|-------------|--|
| 1   | +12V        |  |
| 2   | GND         |  |

### 5V1 (Red Wafer)

| Pin | Signal Name |  |
|-----|-------------|--|
| 1   | +5V         |  |
| 2   | GND         |  |

#### 3V1 (Blue Wafer)

| Pin | Signal Name |  |
|-----|-------------|--|
| 1   | +3.3V       |  |
| 2   | GND         |  |

# **Chapter 3: Insyde H20 BIOS Setup**

This chapter describes the different settings available in the INSYDE BIOS that comes with the board. This chapter offers information on the Award BIOS installation utility.

- 3.1 How and When to Use BIOS Setup
- 3.2 BIOS Functions
- 3.3 Using Recovery Wizard to Restore Computer
- 3.4 How to Enable Watchdog

# **3.1 How and When to Use BIOS Setup**

To enter the BIOS setup, you need to connect an external USB keyboard, external monitor and press Del key when the prompt appears on the screen during start up. The prompt screen shows only few seconds so need press **Del** key quickly.

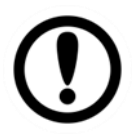

### IMPORTANT:

Updated BIOS version may be published after the manual released. Check the latest version of BIOS on the website.

You may need to run BIOS setup utility for reasons listed below:

- 1. Error message on screen indicates to check BIOS setup
- 2. Restoring the factory default settings.
- 3. Modifying the specific hardware specifications
- 4. Necessity to optimize specifications

### **BIOS Navigation Keys**

The following keys are enabled during POST:

| Key   | Function                                                                                |  |
|-------|-----------------------------------------------------------------------------------------|--|
| Del   | Enters the BIOS setup menu.                                                             |  |
|       | Display the boot menu. Lists all bootable devices that are                              |  |
| F7    | connected to the system. With cursor $\uparrow$ and cursor $\downarrow$ and by pressing |  |
|       | <enter>, select the device used for the boot.</enter>                                   |  |
| Dauco | Pressing the [Pause] key stops the POST. Press any other key to                         |  |
| rause | resume the POST.                                                                        |  |

The following Keys can be used after entering the BIOS Setup.

| Key                        | Function       |
|----------------------------|----------------|
| F1                         | Help           |
| F5/ F6                     | Change Values  |
| F9                         | Setup Defaults |
| F10                        | Save & Exit    |
| Esc                        | Exit           |
| Enter                      | Select SubMenu |
| ↑ <b>/</b> ↓               | Select Item    |
| $\leftarrow I \rightarrow$ | Select Item    |

For items marked ► press **<Enter>** for more options.

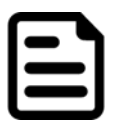

### NOTE:

You can press the F1, F2, F3, F4, –/+, and Esc keys by connecting a USB keyboard to your computer.

# **3.2 BIOS Functions**

#### 3.2.1 Main Menu

The Main menu displays the basic information about yoursystem including BIOS version, processor RC version, system language, time, and date. When you enter BIOS setup, the first menu that appears on the screen is the main menu. It contains the system information including BIOS version, processor RC version, system language, time, and date.

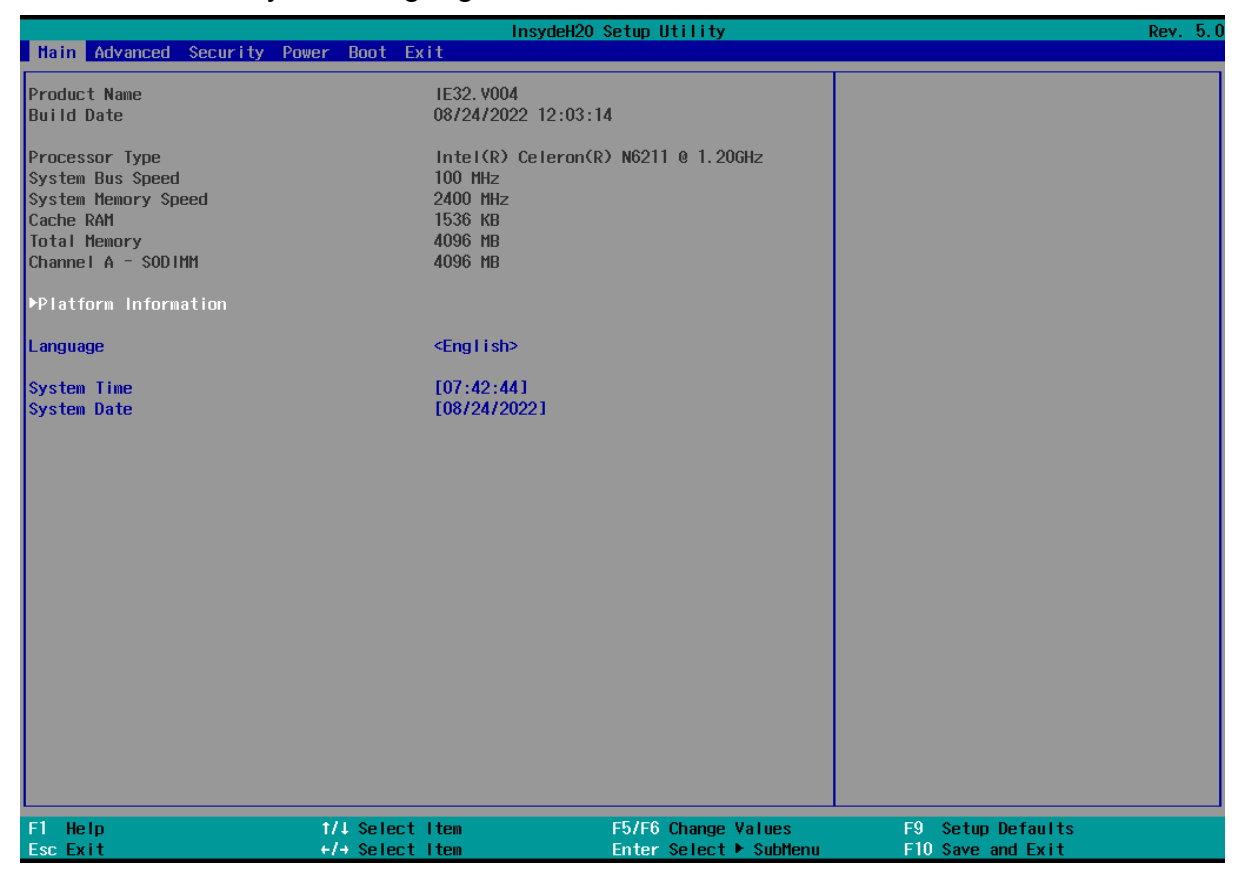

| <b>BIOS Setting</b> | Description                                                                                                 | Setting Option                | Effect                                                                               |
|---------------------|----------------------------------------------------------------------------------------------------|-------------------------------|--------------------------------------------------------------------------------------|
| Language            | Displays the system<br>language. [English] is set up<br>by default.                                         | Adjustment of the<br>language | Set the language in<br>other language. The<br>language in this<br>device is English. |
| System Time         | This is current time setting.<br>The time is maintained by the<br>battery when the device is<br>turned off. | Date and time<br>changes.     | Set the time in the<br>format:<br>[hh/mm/ss]                                         |
| System Date         | This is current date setting.                                                                               | Date and time changes.        | Set the date in the format [mm/dd/yyyy];                                             |

### 3.2.2 Advanced

Select the Advanced Tab from the setup menu to enter the advanced BIOS setup screen. You can select any of the items on the left frame of the screen to go to the sub menu for the item, such as CPU Configuration. You can use the <Arrow> keys enter all advanced BIOS setup options. The advanced BIOS setup menu is shown below. The submenus described on the following pages.

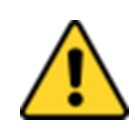

#### CAUTION

Handle advanced BIOS settings page with caution. Any changes can affect the operation of your computer.

| Advanced                                                                                                    | In                                 | sydeH20 Setup Utility                                | Rev. 5.0                               |
|----------------------------------------------------------------------------------------------------|------------------------------------|------------------------------------------------------|----------------------------------------|
| Advanced<br>PCPU Configuration<br>PPower & Performance<br>Psystem Agent (SA) Configurati<br>PCH-IO Configuration<br>PCH-FW Configuration | on                                 |                                                      | CPU Configuration Parameters           |
| F1 Help<br>Esc Exit                                                                                                    | 1/↓ Select Item<br>+/→ Select Item | F5/F6 Change Values<br>Enter Select ► <u>SubHenu</u> | F9 Setup Defaults<br>F10 Save and Exit |

| BIOS Setting                  | Description                                         | Setting<br>Option | Effect        |
|-------------------------------|-----------------------------------------------------|-------------------|---------------|
| CPU Configuration             | Configures Trusted Computing parameters             | Enter             | Opens submenu |
| Power & Performance           | Configures Power & Performance parameters           | Enter             | Opens submenu |
| System Agent<br>Configuration | Configures System Agent<br>Configuration parameters | Enter             | Opens submenu |
| PCH-OI Configuration          | Configures PCH-OI parameters                        | Enter             | Opens submenu |
| PCH-FM Configuration          | Configures PCH-FM parameters                        | Enter             | Opens submenu |
| SIO F81866A                   | Configures SIO F81866A parameters                   | Enter             | Opens submenu |

### 3.2.2.1 CPU Configuration

|                                                                                                    | InsydeH20 Setup Utility                                                                                                    | Rev. 5.0                                                                                                    |
|----------------------------------------------------------------------------------------------------|----------------------------------------------------------------------------------------------------|----------------------------------------------------------------------------------------------------|
| Advanced                                                                                                    |                                                                                                    |                                                                                                    |
| CPU Configuration<br>Type<br>ID<br>Speed<br>VHX<br>SHX/TXT<br>Intel (VHX) Virtualization Technology<br>Active Processor Cores<br>AES | Intel(R) Celeron(R) N6211 @ 1.20GHz<br>0x90661<br>1200 HHz<br>Supported<br>Not Supported<br><enabled><br/><all><br/><enabled></enabled></all></enabled> | When enabled, a VMM can utilize the<br>additional hardware capabilities<br>provided by Vanderpool Technology. |
|                                                                                                    |                                                                                                    |                                                                                                    |
| F1 Help 1/4 Select                                                                                                    | Item F5/F6 Change Values                                                                                                    | F9 Setup Defaults                                                                                             |
| Esc Exit +/+ Select                                                                                                    | Item Enter Select ► SubMenu                                                                                                    | F10 Save and Exit                                                                                             |

| BIOS Setting                                | Description                                                                                                    | Setting<br>Option   | Effect                                                                                                    |
|---------------------------------------------|----------------------------------------------------------------------------------------------------|---------------------|----------------------------------------------------------------------------------------------------|
| Intel (VMX)<br>Virtualization<br>Technology | Enable or disable Intel<br>Virtualization Technology.                                                                     | Enable/Disable      | When enabled, a VMM<br>can utilize the additional<br>hardware capabilities<br>provided by Vanderpool<br>Technology. |
| Active Processor<br>Cores                   | Number of core to enable in each processor package                                                                        | All / 1 / 2/ 3      | Select number of core to<br>enable in each processor<br>package                                                     |
| Hyper Threading                             | Intel Hyper-Threading<br>Technology allows a single<br>processor to execute two or more<br>separate threads concurrently. | Enable /<br>Disable | Enable or disable Hyper<br>Threading                                                                                |
| AES                                         | Enable or disable AES<br>(Advanced Encyption Standard)                                                                    | Enable/Disable      | Enable or disable AES                                                                                               |

### 3.2.2.2 F81968 Configuration

|                                                                                                    | Insyde                             | H20 Setup Utility                             | Rev. 5.0                                |
|----------------------------------------------------------------------------------------------------|------------------------------------|-----------------------------------------------|-----------------------------------------|
| Advanced                                                                                                    |                                    |                                               |                                         |
| F81968 Chip 1<br>I/O Configuration Port<br>PUART Port 1 Configuration<br>PUART Port 2 Configuration<br>PUART Port 3 Configuration                              | 4Eh/4Fh                            |                                               | UART Configuration                      |
| HUART Port 4 Configuration<br>Hardware Monitor<br>Watch-Dog Timer<br>+GP10 Group 0 Configuration<br>+GP10 Group 5 Configuration<br>+GP10 Group 7 Configuration | <always off=""></always>           |                                               |                                         |
|                                                                                                    |                                    |                                               |                                         |
|                                                                                                    |                                    |                                               |                                         |
|                                                                                                    |                                    |                                               |                                         |
|                                                                                                    |                                    |                                               |                                         |
| FI Help<br>Esc Exit                                                                                                    | +/+ Select Item<br>+/+ Select Item | F57F6 Change Values<br>Enter Select ► SubMenu | FST Setup Defaults<br>F10 Save and Exit |

### 3.2.2.3 GPIO Configuration

|           | Insy                 | deH20 Setup Utility    | Rev. 5.0          |
|-----------|----------------------|------------------------|-------------------|
| Advanced  |                      |                        |                   |
|           |                      |                        |                   |
| GP1000    | <enabled></enabled>  |                        |                   |
| Direction | <innut></innut>      |                        |                   |
|           |                      |                        |                   |
| GP1001    | <enab led=""></enab> |                        |                   |
| Direction | <input/>             |                        |                   |
| 001000    |                      |                        |                   |
| GP1002    | <enabled></enabled>  |                        |                   |
| Direction | Cinputz              |                        |                   |
| GP1003    | <enabled></enabled>  |                        |                   |
| Direction | <input/>             |                        |                   |
|           |                      |                        |                   |
| GP1004    | <enab led=""></enab> |                        |                   |
| Direction | <input/>             |                        |                   |
|           |                      |                        |                   |
|           |                      |                        |                   |
|           |                      |                        |                   |
|           |                      |                        |                   |
|           |                      |                        |                   |
|           |                      |                        |                   |
|           |                      |                        |                   |
|           |                      |                        |                   |
|           |                      |                        |                   |
|           |                      |                        |                   |
|           |                      |                        |                   |
|           |                      |                        |                   |
|           |                      |                        |                   |
|           |                      |                        |                   |
|           |                      |                        |                   |
|           |                      |                        |                   |
|           |                      |                        |                   |
| F1 Help   | î/↓ Select Item      | F5/F6 Change Values    | F9 Setup Defaults |
| Esc Exit  | +/+ Select Item      | Enter Select 🕨 SubMenu | F10 Save and Exit |

### 3.2.2.4 Hardware Monitor

|                     | In                 | sydeH20 Setup Utility | Rev. 5.0                                                     |
|---------------------|--------------------|-----------------------|--------------------------------------------------------------|
| Advanced            |                    |                       |                                                              |
| Hardware Monitor    |                    |                       | 0 : Stop updating<br>1-15: Update sensors data per specified |
| Refresh Cycle       | [1]                |                       | second                                                       |
| Voltage             | 2,000,11           |                       |                                                              |
| SVUU<br>Voore       | 3.200 V<br>1.616 V |                       |                                                              |
| V12S                | 12, 232 V          |                       |                                                              |
| V5s                 | 5.080 V            |                       |                                                              |
| 3VSB                | 3.280 V            |                       |                                                              |
| VBAT                | 3.072 V            |                       |                                                              |
| 5VSB                | 5.160 V            |                       |                                                              |
| Temperature         |                    |                       |                                                              |
| CPU Temperature     | 31.0 °C/           | 87.8 <sup>°</sup> F   |                                                              |
| PCH Temperature     | 31.0 °C/           | 87.8 °F               |                                                              |
| Fan Speed           |                    |                       |                                                              |
| CPU Fan Speed       | N/A                |                       |                                                              |
|                     |                    |                       |                                                              |
|                     |                    |                       |                                                              |
|                     |                    |                       |                                                              |
|                     |                    |                       |                                                              |
|                     |                    |                       |                                                              |
|                     |                    |                       |                                                              |
|                     |                    |                       |                                                              |
|                     |                    |                       |                                                              |
|                     |                    |                       |                                                              |
|                     |                    |                       |                                                              |
|                     |                    |                       |                                                              |
|                     |                    |                       |                                                              |
|                     | All Coloret Item   |                       | F0 Cotur Dofewite                                            |
| Fi neip<br>Esc Evit | +/+ Select Item    | FOTEC Change Values   | F9 Setup Defaults                                            |
| LOL LATI            |                    |                       | THO SAYE AND EXIL                                            |

### 3.2.2.5 PCH-IO Configuration

|                                                                                                    | Insyde          | H2O Setup Utility      | Rev. 5.0                           |
|----------------------------------------------------------------------------------------------------|-----------------|------------------------|------------------------------------|
| Advanced                                                                                                |                 |                        |                                    |
| PCH-10 Configuration                                                                                    |                 |                        | PCI Express Configuration settings |
| <ul> <li>▶PCI Express Configuration</li> <li>▶SATA Configuration</li> <li>▶USB Configuration</li> </ul> |                 |                        |                                    |
| State After G3                                                                                          | <\$5 State>     |                        |                                    |
|                                                                                                    |                 |                        |                                    |
|                                                                                                    |                 |                        |                                    |
|                                                                                                    |                 |                        |                                    |
|                                                                                                    |                 |                        |                                    |
|                                                                                                    |                 |                        |                                    |
|                                                                                                    |                 |                        |                                    |
|                                                                                                    |                 |                        |                                    |
|                                                                                                    |                 |                        |                                    |
|                                                                                                    |                 |                        |                                    |
|                                                                                                    |                 |                        |                                    |
|                                                                                                    |                 |                        |                                    |
|                                                                                                    |                 |                        |                                    |
|                                                                                                    |                 |                        |                                    |
| F1 Help                                                                                                 | 1/1 Select Item | F5/F6 Change Values    | F9 Setup Defaults                  |
| ESCEXIT                                                                                                 | Select Item     | Enter Select 🕨 Subhenu | FIU Save and EXIT                  |
| BIOS Setting      | Description                                          | Setting<br>Option | Effect   |
|-------------------|------------------------------------------------------|-------------------|----------|
| PCI Express       | PCI Express clock gating enable/disable for          | Entor             | Opens    |
| Configuration     | each root port.                                      | Enter             | sub-menu |
| SATA And RST      | Enchle / Dischle CATA device                         | Entor             | Opens    |
| Configuratuion    | uratuion                                             |                   | sub-menu |
|                   | Selectively enable/ disable the corresponding        |                   | Onono    |
| USB Configuration | USB port from reporting a Device Connection to Enter |                   |          |
|                   | the controller.                                      |                   | sub-menu |
| State After C2    | System power state estting                           | S0 State          |          |
| Sidle Allel GS    | System power state setting                           | S5 State          |          |

### 3.2.2.6 PCI Express Configuration

|                                                                                                    | InsydeH20                                                   | ) Setup Utility                                       | Rev. 5.0                                                                        |
|----------------------------------------------------------------------------------------------------|-------------------------------------------------------------|-------------------------------------------------------|---------------------------------------------------------------------------------|
| Advanced                                                                                                    |                                                             |                                                       |                                                                                 |
| PCI Express Configuration                                                                                                    |                                                             |                                                       | Enable/Disable PCH PCI Express Clock<br>Gating (Power Management) For Each Root |
| PCH PCI Express Clock Gating                                                                                                    | <platform-por></platform-por>                               |                                                       | Port.                                                                           |
| ▶PCIe RP#1 (PCIe 0 Single-VC)<br>▶PCIe RP#2 (PCIe 0 Single-VC)<br>PCIe RP#3 (PCIe 0 Single-VC)<br>PCIe RP#4 (PCIe 0 Single-VC)<br>▶PCIe RP#5 (PCIe 1 Multi-VC)<br>PCIe RP#6 (PCIe 2 Multi-VC)<br>▶PCIe RP#7 (PCIe 3 Multi-VC) | Lane configured a<br>Lane configured a<br>Lane configured a | 15 USB/SATA/UFS<br>15 USB/SATA/UFS<br>15 USB/SATA/UFS |                                                                                 |
| ▶PCIE clocks                                                                                                    |                                                             |                                                       |                                                                                 |
|                                                                                                    |                                                             |                                                       |                                                                                 |
|                                                                                                    |                                                             |                                                       |                                                                                 |
|                                                                                                    |                                                             |                                                       |                                                                                 |
|                                                                                                    |                                                             |                                                       |                                                                                 |
|                                                                                                    |                                                             |                                                       |                                                                                 |
|                                                                                                    |                                                             |                                                       |                                                                                 |
|                                                                                                    |                                                             |                                                       |                                                                                 |
|                                                                                                    |                                                             |                                                       |                                                                                 |
| F1 Help<br>Esc Exit                                                                                                    | 1/4 Select Item                                             | F5/F6 Change Values                                   | F9 Setup Defaults<br>F10 Save and Evit                                          |

### 3.2.2.7 SATA and RST Configuration

| InsydeH20 Setup Utility R                                                                            |                                                                                                    |                        |                             |  |
|----------------------------------------------------------------------------------------------------|----------------------------------------------------------------------------------------------------|------------------------|-----------------------------|--|
| SATA Configuration                                                                                   |                                                                                                    |                        | Enable/Disable SATA Device. |  |
| SATA Controller(s)<br>SATA Mode Selection                                                            | <enabled><br/><ahcl></ahcl></enabled>                                                                  |                        |                             |  |
| Serial ATA Port 0<br>Software Preserve<br>Port 0<br>Serial ATA Port 1<br>Software Preserve<br>Port 1 | <enabled><br/>Unknown<br/>Empty<br/><enabled><br/>SUPPORTED<br/>IH2S3134N-0646 (64</enabled></enabled> | .068)                  |                             |  |
| F1 Help                                                                                              | 1/1 Select Item                                                                                        | F5/F6 Change Values    | F9 Setup Defaults           |  |
| Esc Exit                                                                                             | F/→ Select Item                                                                                        | Enter Select ► SubMenu | FIO Save and Exit           |  |

### 3.2.2.8 USB Configuration

|                           | Insyde                             | H2O Setup Utility                             | Rev. 5.0                                                                  |
|---------------------------|------------------------------------|-----------------------------------------------|---------------------------------------------------------------------------|
| Advanced                  |                                    |                                               |                                                                           |
| USB Configuration         |                                    |                                               | Selectively Enable/Disable the<br>corresponding USB port from reporting a |
| USB Port Disable Override | <d i="" le="" sab=""></d>          |                                               | Device Connection to the controller.                                      |
| F1 Help<br>Esc Exit       | t/∔ Select Item<br>+/→ Select Item | F5/F6 Change Values<br>Enter Select ► SubMenu | F9 Setup Defaults<br>F10 Save and Exit                                    |

### 3.2.2.9 ME Firmware Configuration

|                                                                                                    | InsydeH20                                                                   | Setup Utility          | Rev. 5.0                                                           |
|----------------------------------------------------------------------------------------------------|-----------------------------------------------------------------------------|------------------------|--------------------------------------------------------------------|
| Advanced                                                                                                   |                                                                             |                        |                                                                    |
| ME Firmware Version<br>ME Firmware Mode<br>ME Firmware SKU<br>ME Firmware Status 1<br>ME Firmware Status 2 | 15, 40, 27, 2664<br>Normal Mode<br>Consumer SKU<br>0x90000255<br>0x38850106 |                        | When Disabled ME will be put into ME<br>Temporarily Disabled Mode. |
| HE State<br>HE Unconfig on RTC Clear                                                                       | <enabled><br/><enabled></enabled></enabled>                                 |                        |                                                                    |
| F1 Help                                                                                                    | ↑/↓ Select Item                                                             | F5/F6 Change Values    | F9 Setup Defaults                                                  |
| Esc Exit                                                                                                   | +/+ Select Item                                                             | Enter Select 🕨 SubMenu | F10 Save and Exit                                                  |

#### 3.2.2.10 Power & Performance

|                               | In              | sydeH20 Setup Utility  | Rev. 5.0                               |
|-------------------------------|-----------------|------------------------|----------------------------------------|
| Advanced                      |                 |                        |                                        |
| Power & Performance           |                 |                        | CPU - Power Management Control Options |
| ►CPU - Power Management Contr | ol              |                        |                                        |
|                               |                 |                        |                                        |
|                               |                 |                        |                                        |
|                               |                 |                        |                                        |
|                               |                 |                        |                                        |
|                               |                 |                        |                                        |
|                               |                 |                        |                                        |
|                               |                 |                        |                                        |
|                               |                 |                        |                                        |
|                               |                 |                        |                                        |
|                               |                 |                        |                                        |
|                               |                 |                        |                                        |
|                               |                 |                        |                                        |
|                               |                 |                        |                                        |
|                               |                 |                        |                                        |
|                               |                 |                        |                                        |
|                               |                 |                        |                                        |
|                               |                 |                        |                                        |
|                               |                 |                        |                                        |
|                               |                 |                        |                                        |
|                               |                 |                        | **                                     |
|                               |                 |                        |                                        |
|                               |                 |                        |                                        |
| F1 Help                       | ↑/↓ Select Item | F5/F6 Change Values    | F9 Setup Defaults                      |
| Esc Exit                      | +/→ Select Item | Enter Select 🕨 SubMenu | F10 Save and Exit                      |

| BIOS Setting       | Description           | Setting Option | Effect         |
|--------------------|-----------------------|----------------|----------------|
| CPU – Power        | Configure CPU – Power | Enter          | Opene sub menu |
| Management Control | Management parameters |                |                |

|                                                                                                | li internet internet interne | nsydeH20 Setup Utility | Rev. 5.0                                                                           |
|------------------------------------------------------------------------------------------------|----------------------------------------------------------------------------------------------------|------------------------|------------------------------------------------------------------------------------|
| Advanced                                                                                       |                                                                                                    |                        |                                                                                    |
| CPU - Power Management Contro                                                                  | П                                                                                                    |                        | Select the performance state that the<br>BIOS will set starting from reset vector. |
| Boot performance mode<br>Intel(R) SpeedStep(tm)<br>Intel(R) Speed Shift Technolo<br>Turbo Hode | <tax non-tr<br=""><enabled><br/>Jgy <enabled><br/><enabled><br/><enabled></enabled></enabled></enabled></enabled></tax>                                                                                                    | urbo Performance>      |                                                                                    |
|                                                                                                |                                                                                                    | K                      |                                                                                    |
| F1 Help                                                                                        | 1/↓ Select Item                                                                                                    | F5/F6 Change Values    | F9 Setup Defaults                                                                  |

| BIOS Setting                    | Description                                             | Setting Option                                                      | Effect                                                                                                    |
|---------------------------------|---------------------------------------------------------|---------------------------------------------------------------------|----------------------------------------------------------------------------------------------------|
| Boot Performance<br>Mode        | Configure Boot<br>Performance Mode<br>parameters        | -Max non-turbo<br>performance<br>-Max battery<br>-Turbo Performance | Select the performance state<br>that the BIOS will set starting<br>from reset vector                                                                  |
| Intel SpeedStep (ta)            | Configure Intel<br>SpeedStep (ta)<br>parameters         | Enabled/ Disabled                                                   | Allows more than two<br>frequency ranges to be<br>supported                                                                                           |
| Intel Speed Shift<br>Technology | Configure Intel Speed<br>Shift Technology<br>parameters | Enabled/ Disabled                                                   | Enable/ Disable Intel Speed<br>Shift Technology support.<br>Enabling will expose the CPP<br>v2 interface to allow for<br>hardware controlled P-states |

| BIOS Setting        | Description                   | Setting Option     | Effect                          |
|---------------------|-------------------------------|--------------------|---------------------------------|
|                     |                               |                    | Enable/ Disable processor       |
|                     |                               |                    | Turbo Mode (requires            |
| Turbo Modo          | Enable or disable             | Enabled/Disabled   | EMTTM enabled too). Auto        |
|                     | Turbo Mode                    | Ellabled/ Disabled | means enabled, unless max       |
|                     |                               |                    | turbo ratio is bigger than 16 – |
|                     |                               |                    | SKL AO W/A                      |
| C states            | Enable or disable<br>C states | Enabled/ Disabled  | Enable/ Disable CPU Power       |
|                     |                               |                    | Management. Allows COU to       |
|                     |                               |                    | go to C states when it is not   |
|                     |                               |                    | 100% utilized                   |
| Custom Distate      | Configure Custom              |                    |                                 |
| Table               | P-state Table                 | Enter              | Enters sub-menu                 |
|                     | parameters                    |                    |                                 |
|                     | Salast the number of          |                    | Set the number of custom        |
| -Number of P-states | custom P-states.              | [Number]           | P-states. At least 2 states     |
|                     |                               |                    | must be present                 |

### 3.2.2.7 System Agent (SA) Configuration

| InsydeH20 Setup Utility Advanced |                      |                     |                        |
|----------------------------------|----------------------|---------------------|------------------------|
| System Agent (SA) Configuration  | 1                    |                     | Graphics Configuration |
| VT-d                             | Supported            |                     |                        |
| ▶Graphics Configuration<br>VT-d  | <enab led=""></enab> |                     |                        |
|                                  |                      |                     |                        |
|                                  |                      |                     |                        |
|                                  |                      |                     |                        |
|                                  |                      |                     |                        |
|                                  |                      |                     |                        |
|                                  |                      |                     |                        |
| F1 Help<br>Esc Evit              | 1/1 Select Item      | F5/F6 Change Values | F9 Setup Defaults      |

| <b>BIOS Setting</b> | Description                          | Setting Option | Effect           |
|---------------------|--------------------------------------|----------------|------------------|
| Graphics            | Configure Graphics Configuration     | Entor          | Opene cub monu   |
| Configuration       | parameters                           | Enter          | Opens sub-menu   |
|                     | Intel® Virtualization Technology for | Enabled        | V/t d conchility |
| vi-a                | Directed I/O                         | Disabled       | VI-0 capability  |

# 3.2.2.7.1 Graphics Configuration

| Advanced                                                                  | Insyde                                                                 | H2O Setup Utility                             | Rev. 5.0                                                |
|---------------------------------------------------------------------------|------------------------------------------------------------------------|-----------------------------------------------|---------------------------------------------------------|
| Graphics Configuration                                                    |                                                                        |                                               | Graphics turbo IMON current values<br>supported (14-31) |
| Graphics Turbo IMON Current                                               | [31]                                                                   |                                               |                                                         |
| Aperture Size<br>PSHI SUPPORT<br>DVHT Pre-Allocated<br>DVHT Total Gfx Hem | <256HB><br><d i="" led="" sab=""><br/>&lt;60H&gt;<br/>&lt;256H&gt;</d> |                                               |                                                         |
|                                                                           |                                                                        |                                               |                                                         |
| F1 Help<br>Esc Exit                                                       | 1/↓ Select Item<br>+/+ Select Item                                     | F5/F6 Change Values<br>Enter Select ► SubMenu | F9 Setup Defaults<br>F10 Save and Exit                  |

| BIOS Setting      | Description                | Setting<br>Option                            | Effect                                                                                                    |
|-------------------|----------------------------|----------------------------------------------|----------------------------------------------------------------------------------------------------|
| Internal Graphics | Internal Graphics settings | Auto<br>Enabled<br>Disabled                  | Keep IGFX enabled based on the setup options                                                                                                    |
| Aperture Size     | Select the aperture size   | 128MB<br>256MB<br>512MB<br>1024MB<br>2048 MB | Select the aperture size<br>Note: Above 4MB MMIO BIOS<br>assignment is automatically enabled<br>when selecting 2048MB aperture. To<br>use this feature please disable CSM<br>port |

| BIOS Setting       | Description                  | Setting<br>Option    | Effect                                                                                          |
|--------------------|------------------------------|----------------------|-------------------------------------------------------------------------------------------------|
| DVMT Pre-Allocated | Select DVMT<br>Pre-Allocated | 0M~60M               | Select DVMT 5.0 Pre-Allocated<br>(Fixed) Graphic Memory size used by<br>Internal Graphic Device |
| DVMT Total Gfx Mem | Select DVMT Total<br>Gfx Mem | 256M<br>128M<br>MAX  | Select DVMT 5.0 Total Graphic<br>Memory size used by the Internal<br>Graphic Device             |
| Gfx Low Power Mode | Select Gfx Low<br>Power Mode | Enabled/<br>Disabled | This option is applicable for SFF only                                                          |

#### 3.2.2.7.2 Vt-d

|                                 | InsydeH20 Setup U   | tility                                  | Rev. 5.0                        |
|---------------------------------|---------------------|-----------------------------------------|---------------------------------|
| Advanced                        |                     |                                         |                                 |
| System Agent (SA) Configuration |                     | Graphics C                              | onfiguration                    |
| VT-d                            | Supported           |                                         |                                 |
| ≻Graphics Configuration<br>VT-d | <enabled></enabled> |                                         |                                 |
|                                 |                     |                                         |                                 |
|                                 |                     |                                         |                                 |
|                                 |                     |                                         |                                 |
|                                 |                     |                                         |                                 |
|                                 |                     |                                         |                                 |
|                                 |                     |                                         |                                 |
|                                 |                     |                                         |                                 |
| F1 Help 1/4 Selec:              | : Item F5/F6        | Change Values F9<br>Select ▶ SubMenuE10 | Setup Defaults<br>Save and Exit |

| <b>BIOS Setting</b> | Description                          | Setting Option | Effect          |
|---------------------|--------------------------------------|----------------|-----------------|
| \/t d               | Intel® Virtualization Technology for | Enabled        | Vt-d capability |
| vi-a                | Directed I/O                         | Disabled       |                 |

### <u>3.2.3 Boot</u>

|                                                                                        | InsydeH20                          | Setup Utility                                 | Rev.                                   | 5.0 |
|----------------------------------------------------------------------------------------|------------------------------------|-----------------------------------------------|----------------------------------------|-----|
|                                                                                        | Boot Boot                          |                                               |                                        |     |
| Boot Type Order<br>USB<br>BEV<br>Hard Disk Drive<br>Others<br>▶Hard Disk Drive<br>▶USB | Boot H20                           | Setup Utility                                 | Rev.                                   | 5.0 |
|                                                                                        |                                    |                                               | 70 Colum Defaults                      |     |
| Esc Exit                                                                               | +/→ Select Item<br>+/→ Select Item | F57F6 Change Values<br>Enter Select ► SubMenu | F9 Setup Defaults<br>F10 Save and Exit |     |

| BIOS Setting       | Description              | Setting<br>Option   | Effect                                                                                                    |  |
|--------------------|--------------------------|---------------------|----------------------------------------------------------------------------------------------------|--|
| Boot Type          | Boot Type                | UEFI Boot           | Select boot type to Dual type, Legacy                                                                             |  |
| воогтуре           | configuration            | Туре                | type or UEFI type                                                                                                 |  |
| Quick Boot         | Quick Boot configuration | Enabled<br>Disabled | Allows InsydeH20 to skip certain tests<br>while booting. This will decrease the time<br>needed to boot the system |  |
| Quiet Boot         | Quiet Boot               | Enabled             | Disable or enable booting in text Mode                                                                            |  |
|                    | configuration            | Disabled            |                                                                                                    |  |
| Timeout            | Timeout                  | [Value]             | Timeout settings                                                                                                  |  |
|                    |                          | Enable              | If boot to default device fail, it will directly                                                                  |  |
| Automotio Egilovor |                          | LINDIC              | try to boot next device                                                                                           |  |
| Automatic Failover |                          | Disable             | If boot to default device fail, it will pop                                                                       |  |
|                    |                          | Disable             | warning message then go to firmware UI                                                                            |  |
| Boot Type Order    | Boot Type<br>Order       | Enter               | Opens sub-menu                                                                                                    |  |

### 3.2.3.1 Boot Type Order

|                                                                                                    | Insyd                                                                                                    | eH20 Setup Utility     | Rev. 5.0                                                   |
|----------------------------------------------------------------------------------------------------|----------------------------------------------------------------------------------------------------|------------------------|------------------------------------------------------------|
| Main Advanced Security Pow                                                                                                    | er Boot Exit                                                                                                    |                        |                                                            |
| Boot Type<br>Quick Boot<br>Quict Boot<br>Network Stack<br>PXE Boot capability<br>ACPI Selection<br>USB Boot<br>EFI Device First<br>UEFI OS Fast Boot<br>USB Hot Key Support<br>Timeout<br>Automatic Failover | <ul> <li><uef1 boot="" li="" ty;<=""> <li><enabled></enabled></li> <li><disabled></disabled></li> <li><disabled></disabled></li> <li><disabled></disabled></li> <li><acpi6, 1=""></acpi6,></li> <li><enabled></enabled></li> <li><enabled></enabled></li> </uef1></li></ul> | pe>                    | Select boot type to Dual type, Legacy<br>type or UEFI type |
| ▶Boot Type Order                                                                                                    |                                                                                                    |                        |                                                            |
| F1 Help                                                                                                    | 1/1 Select Item                                                                                                    | F5/F6 Change Values    | F9 Setup Defaults                                          |
| Esc Exit                                                                                                    | +/→ Select Item                                                                                                    | Enter Select 🕨 SubMenu | F10 Save and Exit                                          |

| BIOS Setting   | Description                  | Setting Option | Effect         |
|----------------|------------------------------|----------------|----------------|
| Hard Disk Type | Hard Disk Type configuration | Enter          | Opens Sub-menu |
| Others         | Other configuration          | Enter          | Opens Sub-menu |

### 3.2.4 Security

|                                                                                                    | Ins                                                                                                    | sydeH20 Setup Utility                                                                             | Rev. 5.0                               |
|----------------------------------------------------------------------------------------------------|----------------------------------------------------------------------------------------------------|---------------------------------------------------------------------------------------------------|----------------------------------------|
| Main Advanced Security Powe                                                                                                    | er Boot Exit                                                                                                    |                                                                                                   |                                        |
| Current TPM Device<br>TPM State<br>TPM Active PCR Hash Algorithm<br>TPM Hardware Supported Hash Algo<br>BIOS Supported Hash Algorithm<br>TrEE Protocol Version<br>TPM Availability<br>TPM Operation<br>Clear TPM<br>Supervisor Password<br>User Password<br>Set Supervisor Password<br>Set User Password<br>Set All Hdd Password<br>Set All Master Hdd Password<br>FStorage Password Setup Page | <tph (<br="" 2.0="">All Hierard<br/>SHA256<br/>Jorithm SHA1, SHA25<br/>SHA1, SHA25<br/>&lt;1.1&gt;<br/><available<br><no operat<br="">[]<br/>Not Instal<br/>Not Instal</no></available<br></tph> | DTPHD><br>shies Enabled, Owned<br>56, SHA384<br>56, SHA384, SHA512, SH3_256<br>ion><br>led<br>led | TrEE Protocol Version: 1.0 or 1.1      |
| F1 Help<br>Esc Exit                                                                                                    | 1/↓ Select Item<br>+/+ Select Item                                                                                                    | F5/F6 Change Values<br>Enter Select ► SubMenu                                                     | F9 Setup Defaults<br>F10 Save and Exit |

| BIOS Setting               | Description          | Setting Option     | Effect                  |
|----------------------------|----------------------|--------------------|-------------------------|
| TrEE Drotocol Varsian      | Choose TrEE Protocol | 1.0                | TrEE Protovol Version:  |
|                            | Version              | 1.1                | 1.0 or 1.1              |
|                            | TPM Availability     | Available          | When hidden don't       |
| TPIM Availability          | configuration        | Hidden             | exposes TPM to 0        |
|                            | TDM Operation        |                    | Select one of the       |
| TPM Operation              | configuration        | []                 | supported operation to  |
|                            |                      |                    | change TPM2state        |
| Clear TPM                  | Clear TPM            | [1]                | Select to Clear TPM     |
|                            | configuration        |                    |                         |
|                            |                      | Enter New password | Install or Change the   |
| Set Supervisor<br>Password | Set Supervisor       |                    | password and the length |
|                            |                      |                    | of password must be     |
|                            | Fassword             |                    | greater than one        |
|                            |                      |                    | character               |

### 3.2.5 Power

|                                                                | InsydeH20                                                               | Setup Utility                                 | Rev. 5.0                                                                                                    |
|----------------------------------------------------------------|-------------------------------------------------------------------------|-----------------------------------------------|----------------------------------------------------------------------------------------------------|
| Main Advanced Security Power                                   | r Boot Exit                                                             |                                               |                                                                                                    |
| Main Advanced Security Power<br>Wake on PME<br>Auto Wake on S5 | InsydeH20       Boot     Exit <enabled> <disabled></disabled></enabled> | Setup Utility                                 | Rev. 5.0<br>Determines the action taken when the<br>system power is off and a PCI Power<br>Hanagement Enable wake up event occurs. |
|                                                                |                                                                         |                                               |                                                                                                    |
| F1 Help<br>Esc Exit                                            | 1/↓ Select Item<br>⊨/→ Select Item                                      | F5/F6 Change Values<br>Enter Select ► SubMenu | F9 Setup Defaults<br>F10 Save and Exit                                                                                             |

| BIOS Setting    | Description           | Setting Option | Effect                |  |  |
|-----------------|-----------------------|----------------|-----------------------|--|--|
|                 | ACDI S2 configuration | Disabled       | Enable/ Disable ACPI  |  |  |
| ACPI 53         | ACPT 55 conliguration | Enabled        | S1/S3 Sleep state     |  |  |
|                 | Auto Make on SE       | Disabled       | Auto Wake on S5, by   |  |  |
| Auto Wake on S5 | Auto wake on 55       | By Every Day   | Day or Month or fixed |  |  |
|                 | configuration         | By Every Month | time of every day     |  |  |

### <u>3.2.6 Exit</u>

|                           |                 | InsydeH20 Setup Utility | Rev. 5.0                                 |
|---------------------------|-----------------|-------------------------|------------------------------------------|
| Main Advanced Security Po | wer Boot Exit   |                         |                                          |
|                           |                 |                         |                                          |
|                           |                 |                         | Exit system setup and save your changes. |
| Exit Saving Changes       |                 |                         |                                          |
| Save Change Without Exit  |                 |                         |                                          |
| Exit Discarding Changes   |                 |                         |                                          |
| Load Optimal Defaults     |                 |                         |                                          |
| Load Custom Defaults      |                 |                         |                                          |
| Save Custom Defaults      |                 |                         |                                          |
| Discard Changes           |                 |                         |                                          |
|                           |                 |                         |                                          |
|                           |                 |                         |                                          |
|                           |                 |                         |                                          |
|                           |                 |                         |                                          |
|                           |                 |                         |                                          |
|                           |                 |                         |                                          |
|                           |                 |                         |                                          |
|                           |                 |                         |                                          |
|                           |                 |                         |                                          |
|                           |                 |                         |                                          |
|                           |                 |                         |                                          |
|                           |                 |                         |                                          |
|                           |                 |                         |                                          |
|                           |                 |                         |                                          |
|                           |                 |                         |                                          |
|                           |                 |                         |                                          |
|                           |                 |                         |                                          |
|                           |                 |                         |                                          |
|                           |                 |                         |                                          |
|                           |                 |                         |                                          |
|                           |                 |                         |                                          |
|                           |                 |                         |                                          |
|                           |                 |                         |                                          |
|                           |                 |                         |                                          |
|                           |                 |                         |                                          |
|                           |                 |                         |                                          |
|                           |                 |                         |                                          |
|                           |                 |                         |                                          |
| Fi Help                   | 174 Select Item | F5/F6 Change Values     | F9 Setup Defaults                        |
| Esc Exit                  | +/+ Select Item | Enter Select 🕨 SubMenu  | FIO Save and Exit                        |

# **3.3 Using Recovery Wizard to Restore Computer**

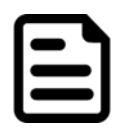

#### Note:

Before starting the recovery process, make sure to backup all user data. The data will be lost after the recovery process.

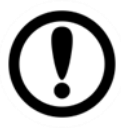

#### Important:

Before starting the recovery process, remove any expansion card.

To enable quick one-key recovery procedure:

- 1. Connect the computer to the power source. Make sure the computer stays plugged in to power source during the recovery process.
- 2. Turn on the computer, and when the boot screen shows up, press **F6** to initiate the Recovery Wizard.
- 3. The following screen shows the Recovery Wizard. Click **Recovery** button to continue.

| Recovery Wizard                                                                                           |
|----------------------------------------------------------------------------------------------------|
| Click <b>" Recovery</b> " to restore your system.<br>WARNING!<br>The process will clear all of your data. |
| If you do not want to restore your system please press " <b>Quit</b> " to reboot. Quit                    |

- 4. A warning message about data loss will show up. Make sure the data is backed up before recovery, and click Yes to continue.
- 5. During the recovery process, a command prompt will show up to indicate the percent of recovery process complete.
- 6. After the recovery process to complete, please restart your computer manually.

# **3.4 How to Enable Watchdog**

To enable Watchdog, you need to download Winmate Watchdog utility. Find more information on Watchdog in "Watchdog Guide" that you can download from Winmate Download Center or File Share. Refer to the User Manual for more details.

To enable watchdog in Watchdog AP follow the instructions below:

- 1. On the right bottom side of the desktop screen, click **triangle button** to show hidden icons.
- 2. lick <sup>W</sup> icon to open Watchdog utility.

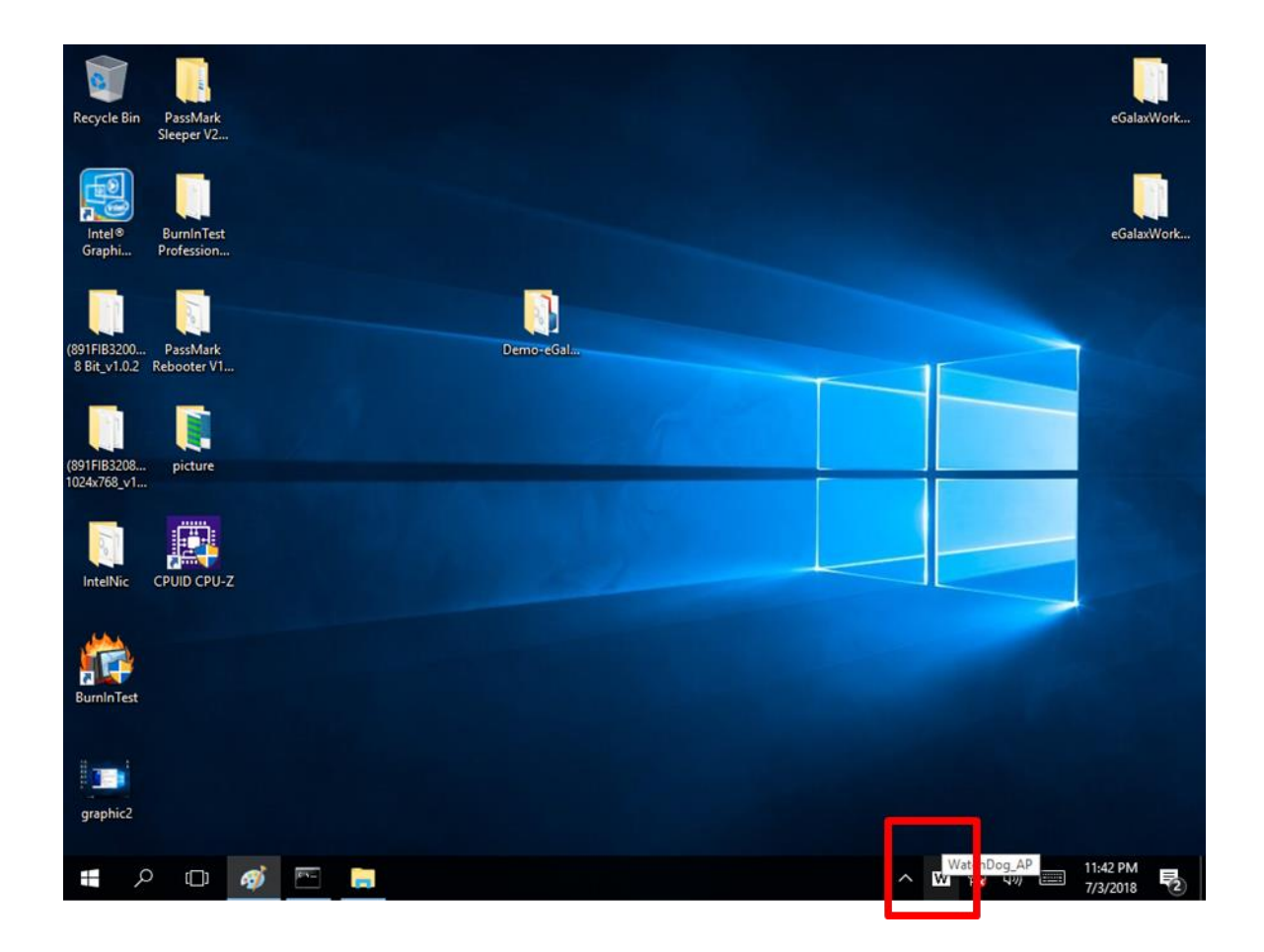

3. In Watchdog utility window set countdown time and periodically feed time, or disable watchdog.

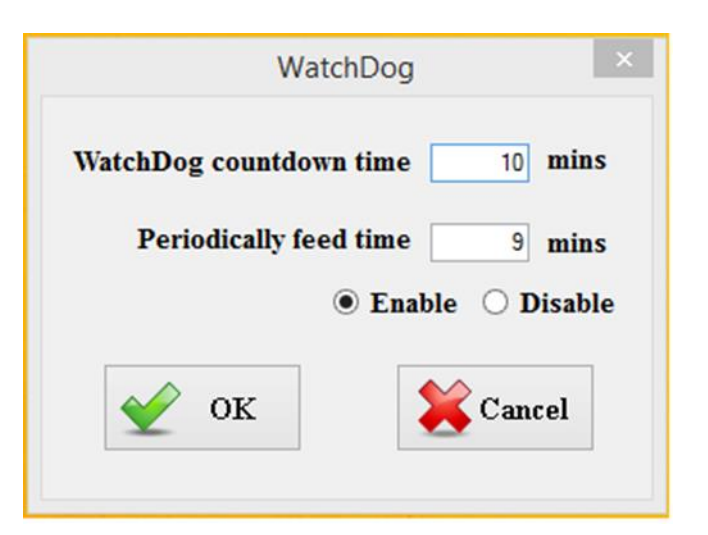

| Setting                | Description                                                |
|------------------------|------------------------------------------------------------|
| Watchdog Countdown     | The system automaticity restarts when this countdown       |
| Time                   | time reaches zero. Default: 10 min                         |
| Pariadiaally Food Time | To set a cycle time to automatically reset watchdog timer. |
|                        | Default: 9 min                                             |
| Enable / Disable       | Enable or disable watchdog. Default: Enable                |

#### Example:

Every 10 min watchdog will monitor the system, in case any error occurs the system will restart automatically when the countdown time reaches 0.

Every 9 min watchdog timer will be reset to 10 min.

# **Chapter 4: Driver Installation**

This chapter contains driver installation guide. Follow the instructions below to complete the installation. You will quickly complete the installation. This chapter provides instructions on how to install drivers on the IE32 3.5" SBC.

- 4.1 Chipset Driver Installation
- 4.2 Graphic Driver Installation
- 4.3 Management Engine (ME)
- 4.4 SST Driver Installation
- 4.5 Audio Driver Installation
- 4.6 Ethernet Driver Installation
- 4.7 Watchdog Driver Installation
- 4.8 Digital IO Driver Installation
- 4.9 Resistive Touch Driver for Windows 11 System

# 4.1 Chipset Driver

Follow instructions below to install Chipset driver.

1. Open the Driver CD (included in the package) and select Chipset driver.

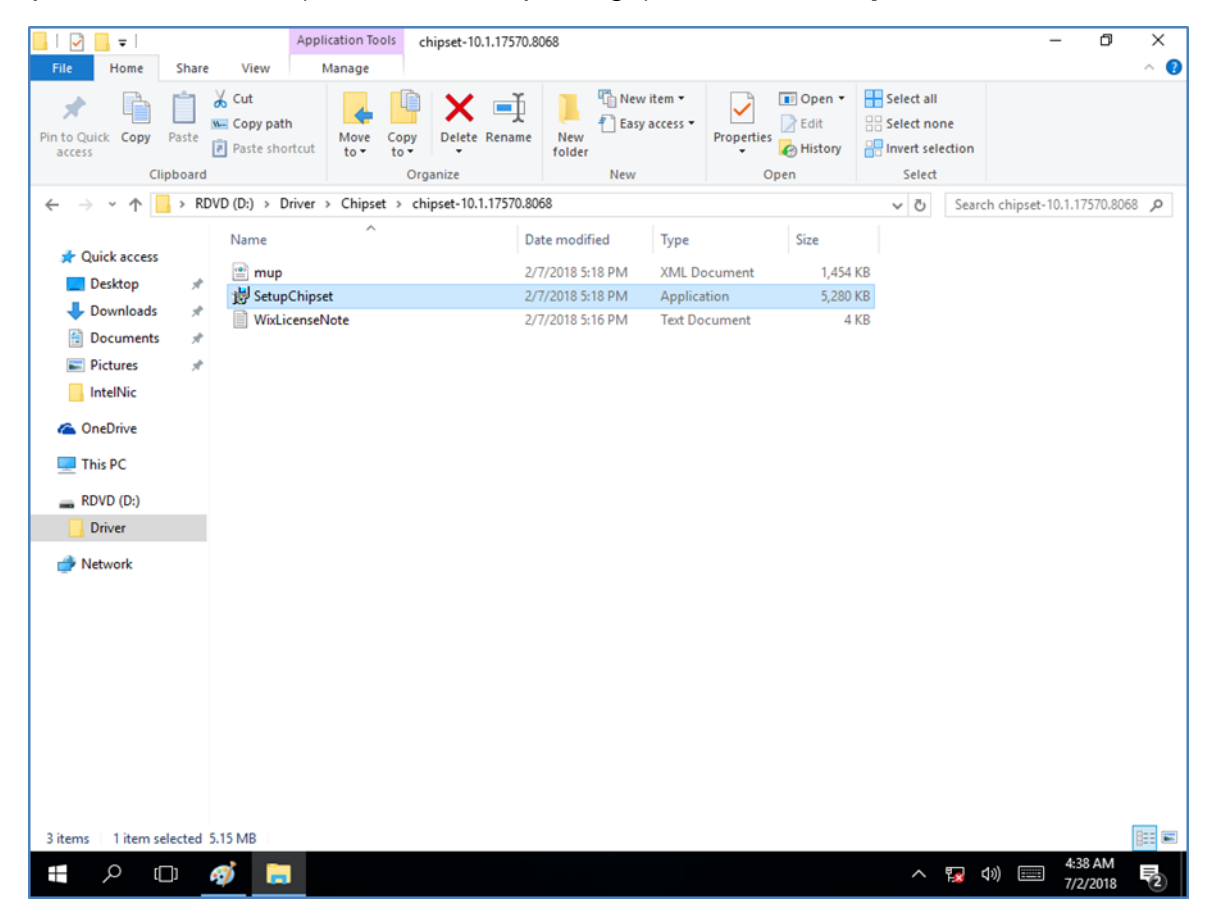

2. Installation window will pop up, select Next.

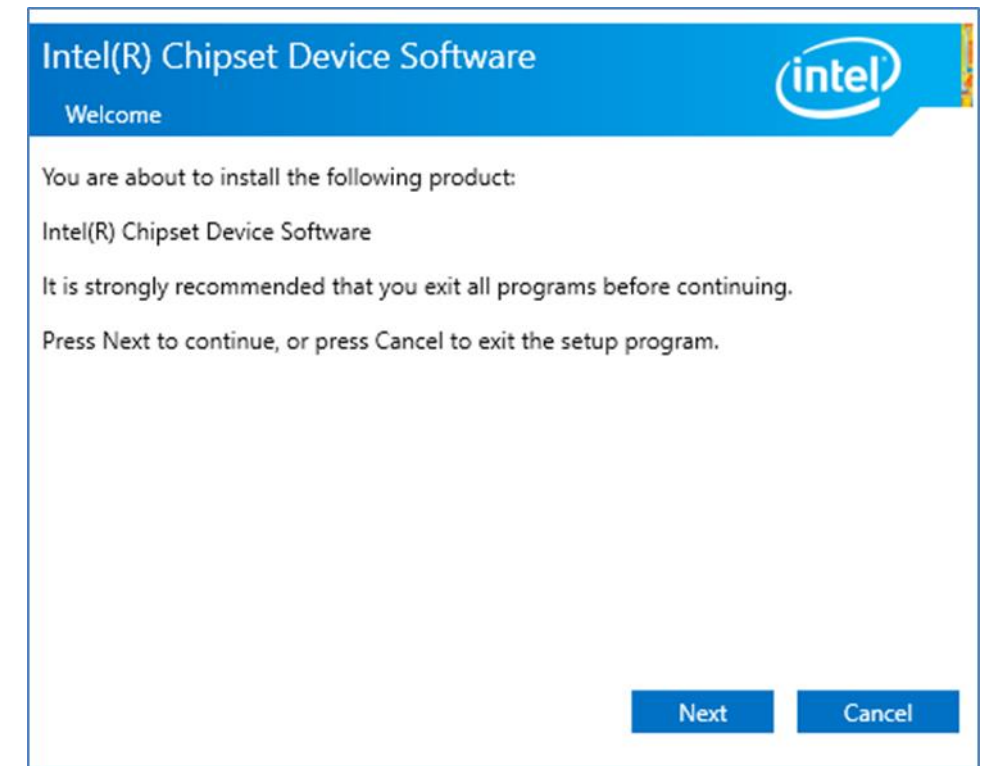

3. Select Accept to agree with the terms of license agreement.

| Intel(R) Chipset Device Software                                                                                                    |   |
|----------------------------------------------------------------------------------------------------|---|
| License Agreement                                                                                                    | 1 |
| INTEL SOFTWARE LICENSE AGREEMENT<br>(OEM / IHV / ISV Distribution & Single User)                                                                                                    | ^ |
| <ul> <li>IMPORTANT - READ BEFORE COPYING, INSTALLING OR USING.</li> <li>Do not use or load software (including drivers) from this site or any associated materials (collectively, the "Software") until you have carefully read the following terms and conditions. By loading or using the Software, you agree to the terms of this Agreement, which Intel may modify from time to time following reasonable notice to You. If you do not wish to so agree, do not install or use the Software.</li> <li>Please Also Note: <ul> <li>If you are an Original Equipment Manufacturer (OEM), Independent Hardware Vendor (IHV) or Independent Software Vendor (ISV), this complete LICENSE AGREEMENT applies;</li> <li>If you are an End-User, then only Exhibit A, the INTEL SOFTWARE LICENSE</li> </ul> </li> </ul> |   |
| AGREEMENT, applies.                                                                                                    | ~ |
| Back Accept Cancel                                                                                                    |   |

4. Check the ReadMe file information, select **Install** to continue.

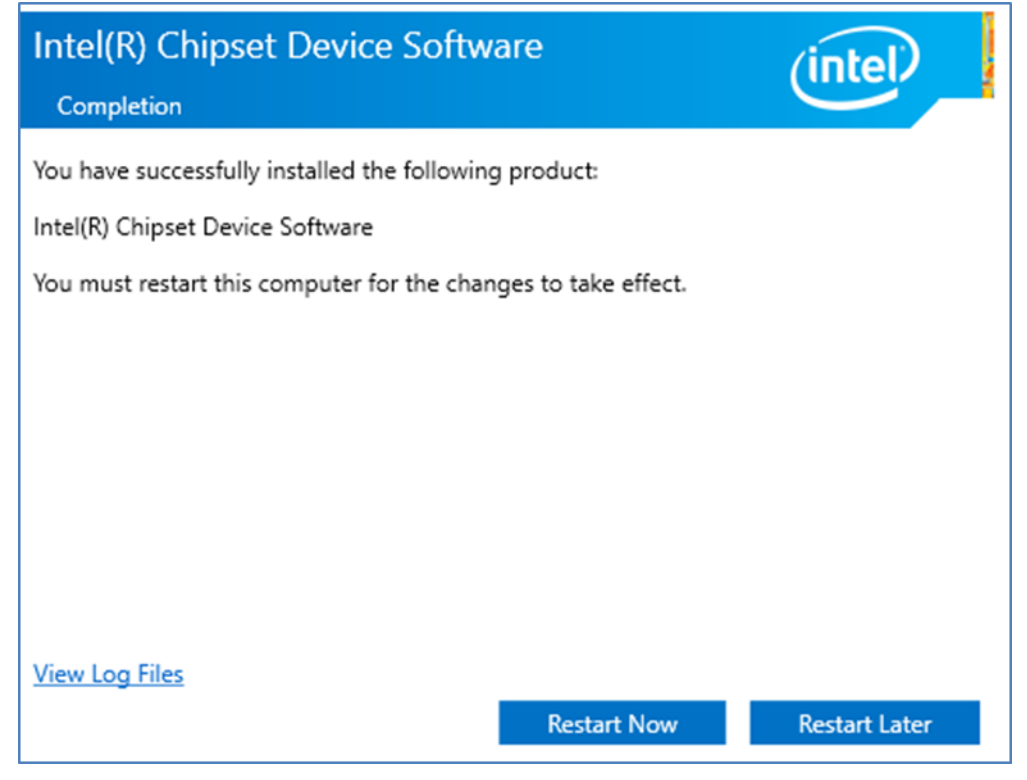

5. Wait for the driver to be installed. When installation completed, select **Restart Now** to restart your computer.

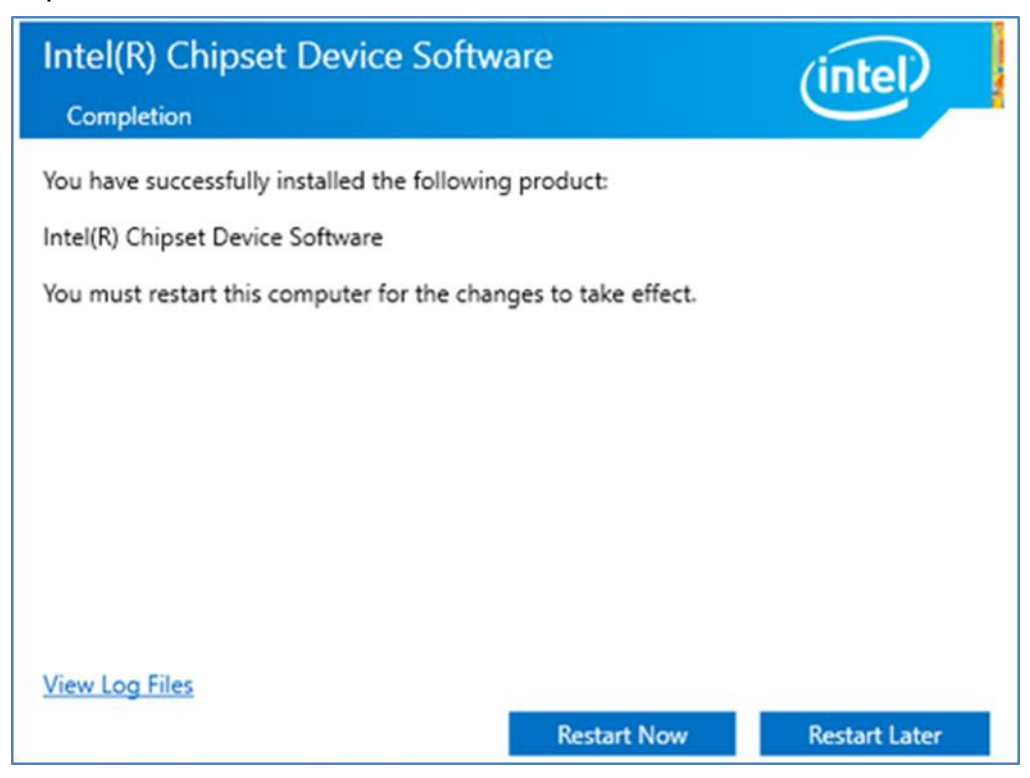

# **4.2 Graphic Driver**

Follow instructions below to install Graphic driver.

1. Open the Driver CD (included in the package) and select Graphic driver.

| 📙 i 🕑 📙 🖛 i                 |             | Ap                                                    | plication To | ols v       | vin64_23.20.16.4 | 1973             |              |                    |            |         |            |              |            | - 0                 | ×   |
|-----------------------------|-------------|-------------------------------------------------------|--------------|-------------|------------------|------------------|--------------|--------------------|------------|---------|------------|--------------|------------|---------------------|-----|
| File Home                   | Share       | View                                                  | Manage       |             |                  |                  |              |                    |            |         |            |              |            |                     | ~ 🔞 |
| Pin to Quick Copy<br>access | Daste Paste | <mark>K Cut</mark><br>₩ Copy path<br>₽ Paste shortcut | Move<br>to • | Copy<br>to• | Delete Rena      | me New<br>folder | new 🎦 Easy : | item •<br>access • | Properties | Edit    | Select all | ne<br>ection |            |                     |     |
| CI                          | ipboard     |                                                       |              | Org         | ganize           |                  | New          |                    | 0          | pen     | Select     |              |            |                     |     |
| ← → • ↑ [                   | > RD        | VD (D:) > Driver                                      | r > Graphi   | ics > v     | vin64_23.20.16.4 | 1973             |              |                    |            |         | ~ Õ        | Search       | n win64_23 | .20.16.4973         | Q   |
|                             |             | Name                                                  | ^            |             |                  | Date modi        | fied         | Type               |            | Size    |            |              |            |                     |     |
| 📌 Quick access              |             | Buick                                                 | 0.16.4070    |             |                  | 1/0/2010 4       | 20.414       | And                |            | 224.426 | KD.        |              |            |                     |     |
| E Desktop                   | *           | win64_23.                                             | 20.16.4973   |             |                  | 1/9/2018 4       | 38 AM        | Applica            | tion       | 324,126 | KB         |              |            |                     |     |
| 🕹 Downloads                 | *           |                                                       |              |             |                  |                  |              |                    |            |         |            |              |            |                     |     |
| Documents                   | *           |                                                       |              |             |                  |                  |              |                    |            |         |            |              |            |                     |     |
| E Pictures                  | *           |                                                       |              |             |                  |                  |              |                    |            |         |            |              |            |                     |     |
| IntelNic                    |             |                                                       |              |             |                  |                  |              |                    |            |         |            |              |            |                     |     |
| a OneDrive                  |             |                                                       |              |             |                  |                  |              |                    |            |         |            |              |            |                     |     |
| 💻 This PC                   |             |                                                       |              |             |                  |                  |              |                    |            |         |            |              |            |                     |     |
| RDVD (D:)                   |             |                                                       |              |             |                  |                  |              |                    |            |         |            |              |            |                     |     |
| Driver                      |             |                                                       |              |             |                  |                  |              |                    |            |         |            |              |            |                     |     |
| ight Network                |             |                                                       |              |             |                  |                  |              |                    |            |         |            |              |            |                     |     |
|                             |             |                                                       |              |             |                  |                  |              |                    |            |         |            |              |            |                     |     |
|                             |             |                                                       |              |             |                  |                  |              |                    |            |         |            |              |            |                     |     |
|                             |             |                                                       |              |             |                  |                  |              |                    |            |         |            |              |            |                     |     |
|                             |             |                                                       |              |             |                  |                  |              |                    |            |         |            |              |            |                     |     |
|                             |             |                                                       |              |             |                  |                  |              |                    |            |         |            |              |            |                     |     |
|                             |             |                                                       |              |             |                  |                  |              |                    |            |         |            |              |            |                     |     |
|                             |             |                                                       |              |             |                  |                  |              |                    |            |         |            |              |            |                     |     |
|                             |             |                                                       |              |             |                  |                  |              |                    |            |         |            |              |            |                     |     |
|                             |             |                                                       |              |             |                  |                  |              |                    |            |         |            |              |            |                     |     |
| 1 item   1 item se          | lected 3    | 16 MB                                                 |              |             |                  |                  |              |                    |            |         |            |              |            |                     |     |
| 🖬 🔎 🕻                       | נ           | Ø 📒                                                   |              |             |                  |                  |              |                    |            |         | ^          | 🌄 d          | »          | 4:41 AM<br>7/2/2018 | 2   |

2. Installation window will pop up, select Next.

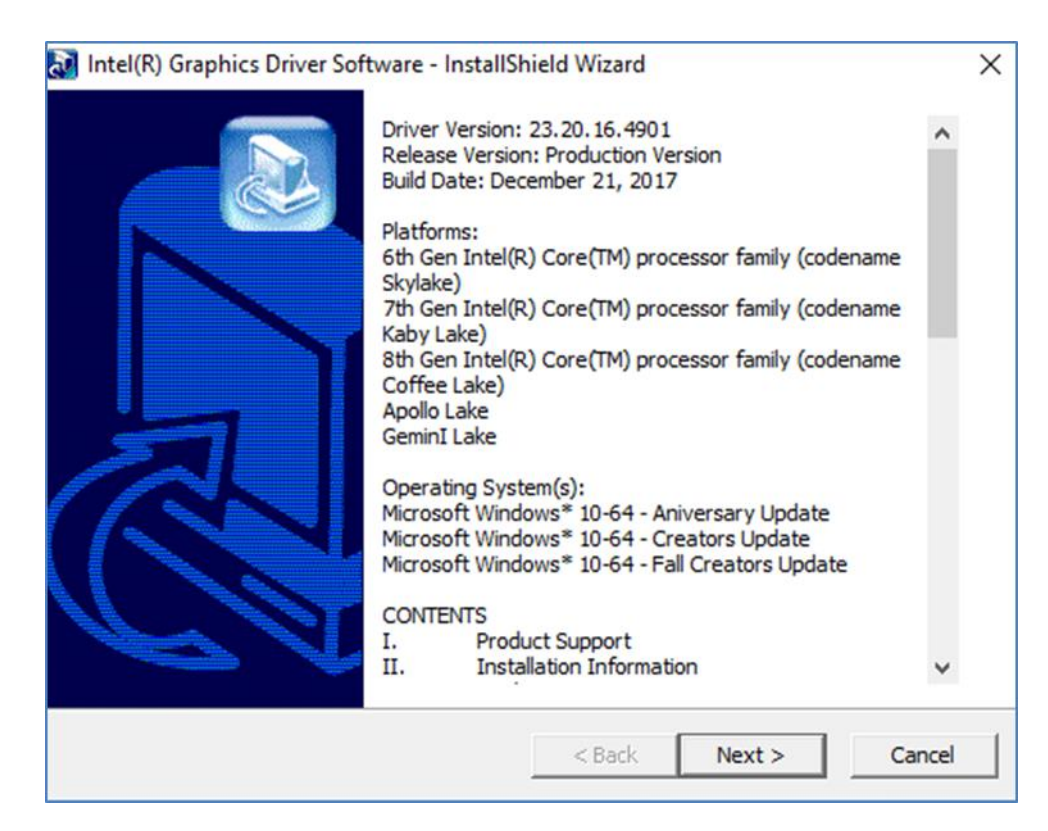

3. Select Accept to agree with the terms of license agreement.

| Intel® Installation Framework                                                                                                    |                                                                                                    | -                                                                                                    |                                                                        | ×       |
|----------------------------------------------------------------------------------------------------|----------------------------------------------------------------------------------------------------|----------------------------------------------------------------------------------------------------|------------------------------------------------------------------------|---------|
| Intel® Graphics Drive                                                                                                    | r                                                                                                    |                                                                                                    |                                                                        |         |
| Welcome to the Setup Program                                                                                                    |                                                                                                    |                                                                                                    | (int                                                                   | el      |
| This setup program will install the following compone<br>- Intel® Graphics Driver<br>- Intel® Display Audio Driver                                                                                                    | ents:                                                                                                    |                                                                                                    |                                                                        |         |
| It is strongly recommended that you exit all program                                                                                                    | ns before conti                                                                                                    | nuing. Click Nex                                                                                     | t to continu                                                           | Je.     |
| Automatically run WinSAT and enable the Windo                                                                                                    | ows Aero deskto                                                                                                    | op theme (if sup                                                                                     | ported).                                                               |         |
|                                                                                                    |                                                                                                    |                                                                                                    |                                                                        |         |
|                                                                                                    | < Back                                                                                                    | Next >                                                                                               | Canc                                                                   | el      |
|                                                                                                    |                                                                                                    | - Intel® Inst                                                                                        | allation Fra                                                           | amework |
|                                                                                                    |                                                                                                    |                                                                                                    |                                                                        |         |
| Intel® Installation Framework                                                                                                    |                                                                                                    | -                                                                                                    |                                                                        | ×       |
| Intel® Installation Framework                                                                                                    | r                                                                                                    | -                                                                                                    |                                                                        | ×       |
| Intel® Installation Framework<br>Intel® Graphics Drive<br>License Agreement                                                                                                    | r                                                                                                    | _                                                                                                    | int                                                                    | ×       |
| Intel® Installation Framework Intel® Graphics Drive License Agreement You must accept all of the terms of the license agree program. Do you accept the terms?                                                                                                    | <b>r</b><br>eement in order                                                                                                    | to continue the                                                                                      | cini<br>e setup                                                        | ×       |
| Intel® Installation Framework Intel® Graphics Drive License Agreement You must accept all of the terms of the license agre program. Do you accept the terms? INTEL SOFTWARE LICENSE AGREEMENT (OEM / IHV / ISV Distribution & Single User)                                                                                                    | <b>r</b><br>eement in order                                                                                                    | to continue the                                                                                      | cint<br>e setup                                                        | ×       |
| Intel® Installation Framework  Intel® Graphics Drive License Agreement  You must accept all of the terms of the license agre program. Do you accept the terms?  INTEL SOFTWARE LICENSE AGREEMENT (OEM / IHV / ISV Distribution & Single User)  IMPORTANT - READ BEFORE COPYING, INSTALLII Do not use or load software (including drivers) fro (collectively, the "Software") until you have carefi By loading or using the Software, you agree to the modify from time to time following reasonable notif do not install or use the Software.                      | NG OR USING.<br>m this site or ar<br>ally read the fol<br>e terms of this J<br>te to You. If yo                                   | to continue the<br>ay associated mi<br>lowing terms an<br>Agreement, whi<br>u do not wish to         | aterials<br>d condition<br>ch Intel ma<br>o so agree,                  | ×       |
| Intel® Installation Framework  Intel® Graphics Drive License Agreement  You must accept all of the terms of the license agre program. Do you accept the terms?  INTEL SOFTWARE LICENSE AGREEMENT (OEM / IHV / ISV Distribution & Single User)  IMPORTANT - READ BEFORE COPYING, INSTALLII Do not use or load software (including drivers) fro (collectively, the "Software") until you have carefi By loading or using the Software, you agree to the modify from time to time following reasonable notio do not install or use the Software.  Please Also Note:   | YG OR USING.<br>m this site or ar<br>ally read the fol<br>e terms of this J<br>te to You. If yo                                   | to continue the<br>ov associated mi<br>lowing terms an<br>Agreement, whi<br>u do not wish to         | aterials<br>d condition<br>ch Intel ma<br>o so agree,                  | ×       |
| Intel® Installation Framework  Intel® Graphics Drive  License Agreement  You must accept all of the terms of the license agre program. Do you accept the terms?  INTEL SOFTWARE LICENSE AGREEMENT (OEM / IHV / ISV Distribution & Single User)  IMPORTANT - READ BEFORE COPYING, INSTALLII Do not use or load software (including drivers) fro (collectively, the "Software") until you have careful By loading or using the Software, you agree to the modify from time to time following reasonable notif do not install or use the Software.  Please Also Note: | Y<br>eement in order<br>NG OR USING.<br>m this site or ar<br>ally read the fol<br>e terms of this A<br>ce to You. If yo<br>< Back | to continue the<br>ay associated ma<br>lowing terms an<br>Agreement, whit<br>u do not wish to<br>Yes | e setup<br>aterials<br>d condition<br>ch Intel ma<br>o so agree,<br>No | ×       |

Intel® Installation Framework

Check the ReadMe file information, select Next to continue.

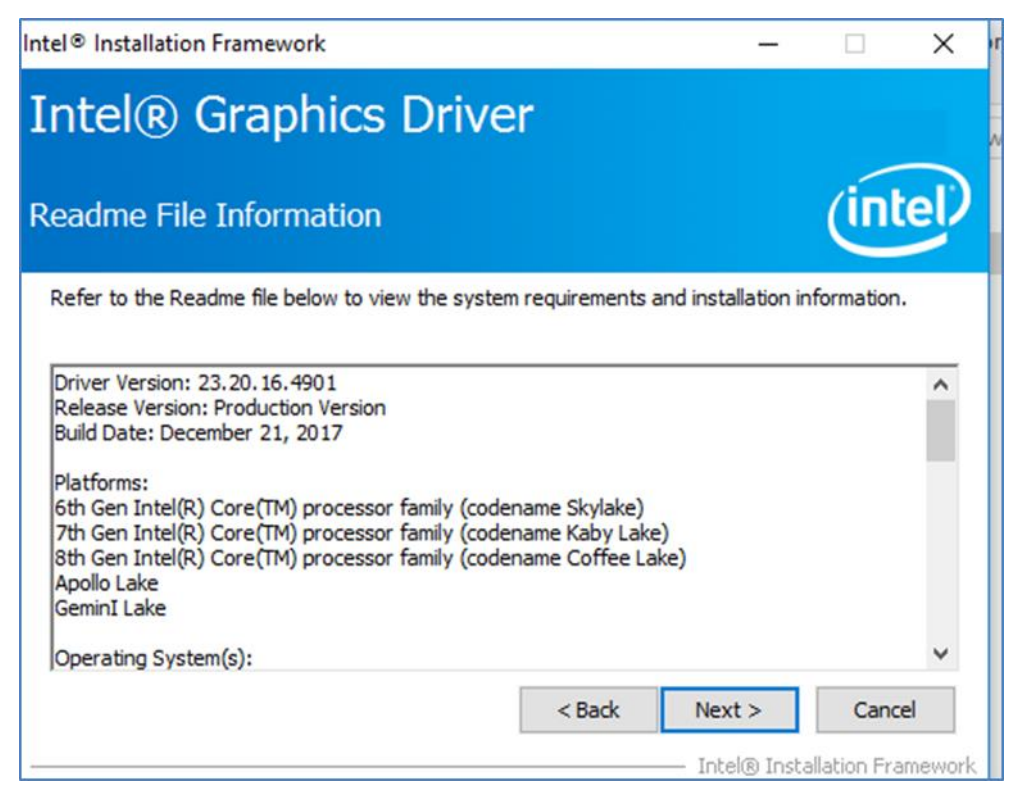

4. Wait for the driver to be installed.

| ntel® Installation Framework                                                                                                    |                                        |
|----------------------------------------------------------------------------------------------------|----------------------------------------|
| Intel® Graphics Driver                                                                                                    |                                        |
| Setup Progress                                                                                                    | (intel)                                |
| Please wait while the following setup operations are performed:                                                                          |                                        |
| Creating Process: C: Vrogram Files (x86) (Intel (Intel (R) Processo<br>Installing Driver: Intel(R) Display Audio<br>Version: 10.24.00.01 | r Graphics (uninstall (Uninstall Vulka |
| <                                                                                                    | >                                      |
|                                                                                                    | Next >                                 |
|                                                                                                    | — Intel® Installation Framework        |

5. Select **Next** to continue.

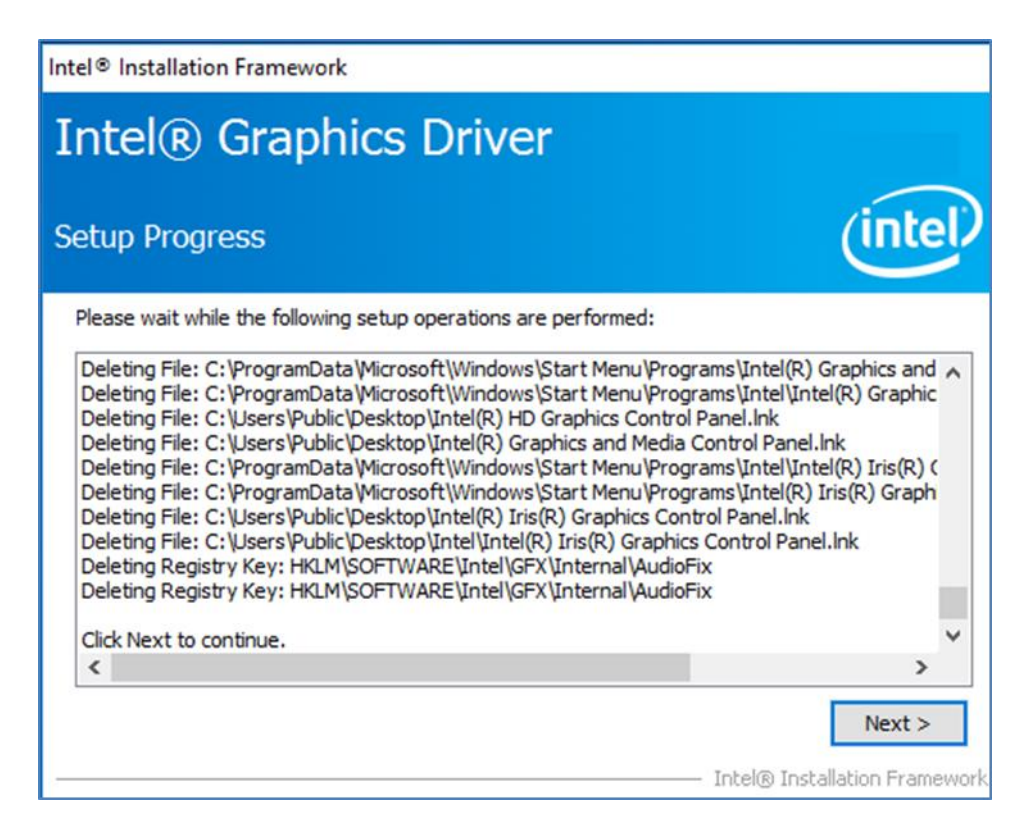

6. After installation is completed, select "**Yes, I want to restart this computer now**", and click **Finish**.

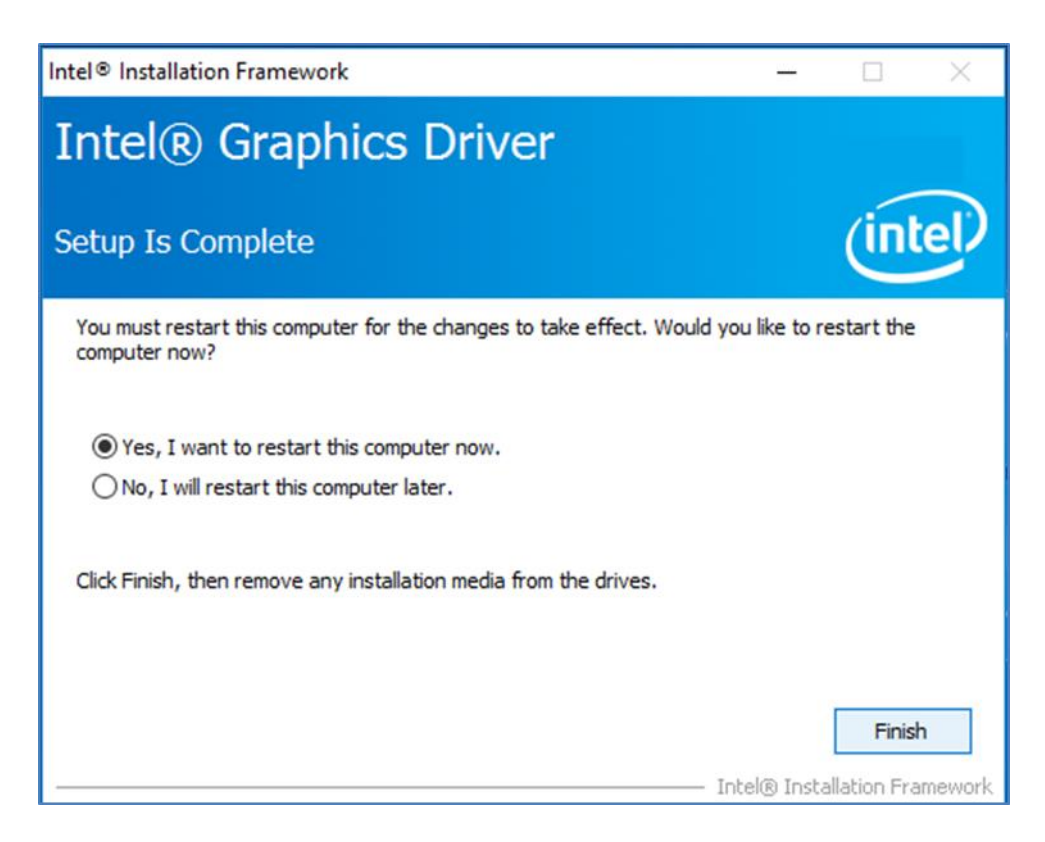

# **4.3 Management Engine (ME)**

Follow instructions below to install Management Engine (ME).

1. Open the Driver CD (included in the package) and select **ME** driver.

| III III File Home                                             | Share  | View                           | Application T<br>Manage | ools                          | ME Software In                            | taller               |                          |                                  | <u></u>     |                                           | ×<br>^ (2) |
|---------------------------------------------------------------|--------|--------------------------------|-------------------------|-------------------------------|-------------------------------------------|----------------------|--------------------------|----------------------------------|-------------|-------------------------------------------|------------|
| Pin to Quick Copy<br>access Cli                               | Paste  | Cut<br>Copy path<br>Paste shoi | tcut Co                 | ove to 🔹<br>py to 🔹<br>Orga   | X Delete ▾<br>☞∏ Rename<br>mize           | New<br>folder<br>New | Propert                  | Den •<br>Edit<br>History<br>Open | Sele        | ct all<br>ct none<br>rt selectio<br>elect | 'n         |
| ← → • ↑                                                       | « Int  | tel Manageme                   | ent Engine Driv         | ver(Ka                        | > ME Softwar                              | e Installer          | ~ Ō                      | Search ME                        | Software li | nstaller                                  | ,p         |
| ★ Quick access Desktop                                        | Name   | EFWVer.dll                     |                         |                               | Date modifie                              | d<br>1:12            | Type<br>Application exte | ens                              | 21 Ki       | 3                                         |            |
| 🕹 Downloads                                                   | *      | M Setup                        | ME                      |                               |                                           | 11/21/2017 1         | 1:31                     | Application                      |             | 75,094 K                                  | 3          |
| Pictures Pictures IntelNic ConeDrive This PC RDVD (D:) Driver | *      |                                |                         | Type: J<br>Size: 7:<br>Date m | Application<br>3.3 MB<br>rodified: 11/21/ | 2017 11:31 AM        |                          |                                  |             |                                           |            |
| Network 3 items 1 item se                                     | lected | 73.3 MB                        |                         |                               |                                           |                      |                          |                                  |             |                                           |            |

2. Select Next to start the installation.

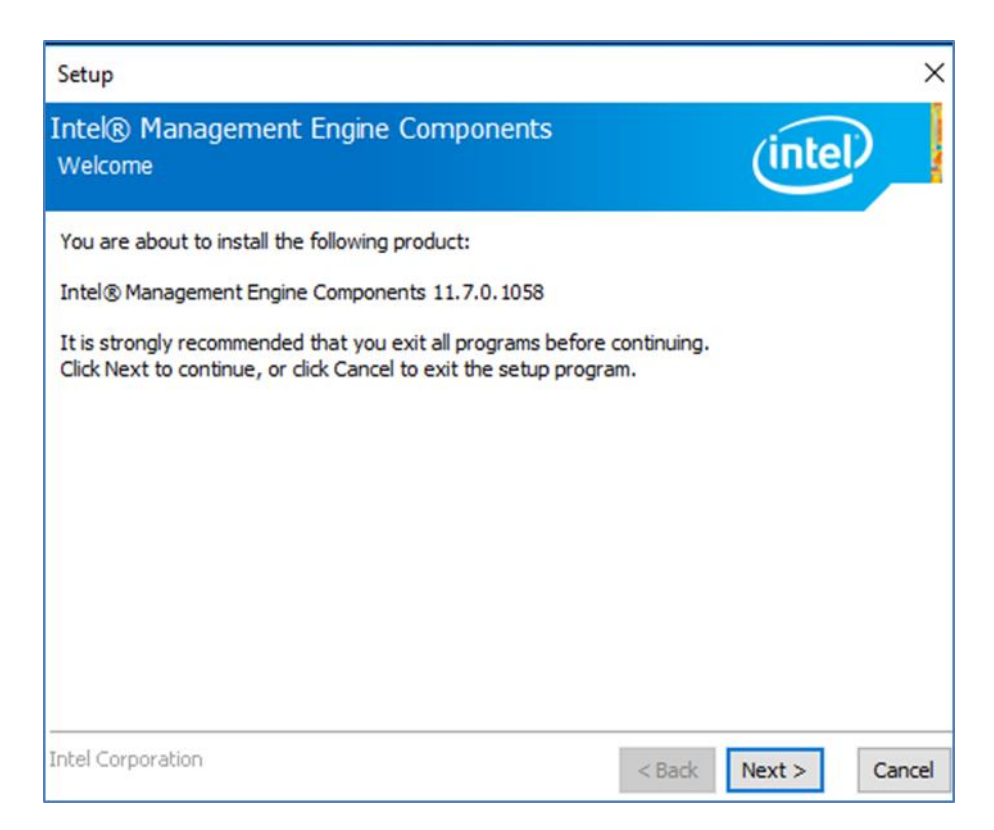

3. Select **Next** to agree with the terms of license agreement.

| Setup                                                                                                    | ×   |
|----------------------------------------------------------------------------------------------------|-----|
| Intel® Management Engine Components<br>License Agreement                                                                                                    |     |
| INTEL SOFTWARE LICENSE AGREEMENT (OEM / IHV / ISV Distribution & Single User)                                                                                                    | ^   |
| IMPORTANT - READ BEFORE COPYING, INSTALLING OR USING.<br>Do not use or load software (including drivers) from this site or any associated materials<br>(collectively, the "Software") until you have carefully read the following terms and conditions.<br>By loading or using the Software, you agree to the terms of this Agreement, which Intel may<br>modify from time to time following reasonable notice to You. If you do not wish to so agree,<br>do not install or use the Software. |     |
| Please Also Note:<br>• If you are an Original Equipment Manufacturer (OEM), Independent Hardware Vendor (IHV)<br>or Independent Software Vendor (ISV), this complete LICENSE AGREEMENT applies;<br>• If you are an End-User, then only Exhibit A, the INTEL SOFTWARE LICENSE AGREEMENT,<br>applies.                                                                                                    |     |
| For OEMs, IHVs and ISVs:                                                                                                    |     |
| LICENSE. Subject to the terms of this Agreement, Intel grants to You a nonexclusive,                                                                                                    | ~   |
| $\square$ I accept the terms in the License Agreement.                                                                                                    |     |
| Intel Corporation < Back Next > Can                                                                                                    | cel |

4. Wait for the driver to be installed.

| Setup                                             |        |       |        |
|---------------------------------------------------|--------|-------|--------|
| Intel® Management Engine Components<br>Progress   |        | (inte | D      |
| Please wait while the product is being installed. |        |       |        |
|                                                   |        |       |        |
|                                                   |        |       |        |
|                                                   |        |       |        |
|                                                   |        |       |        |
|                                                   |        |       |        |
| Intel Corporation                                 | < Park | Neuts | Canaal |

5. When installation completed, select **Finish** complete installation.

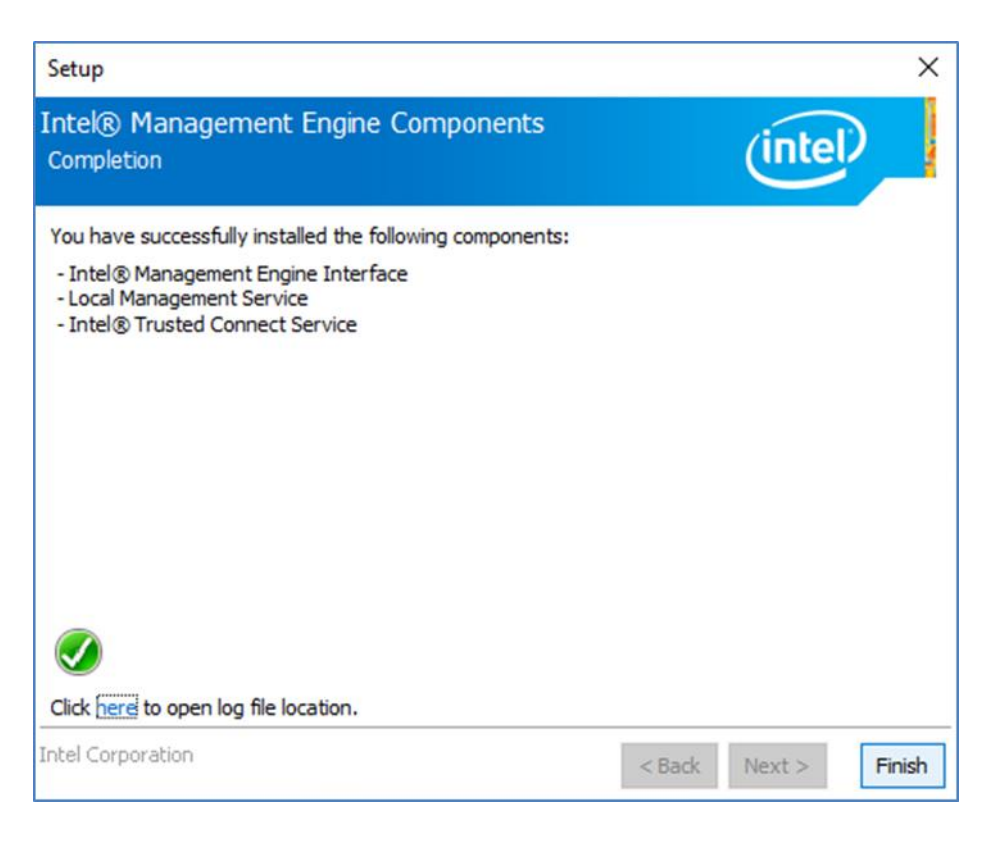

### 4.4 SST Driver

Follow instructions below to install SST driver.

1. Update Drivers > Browse "My computer" for driver software > Next

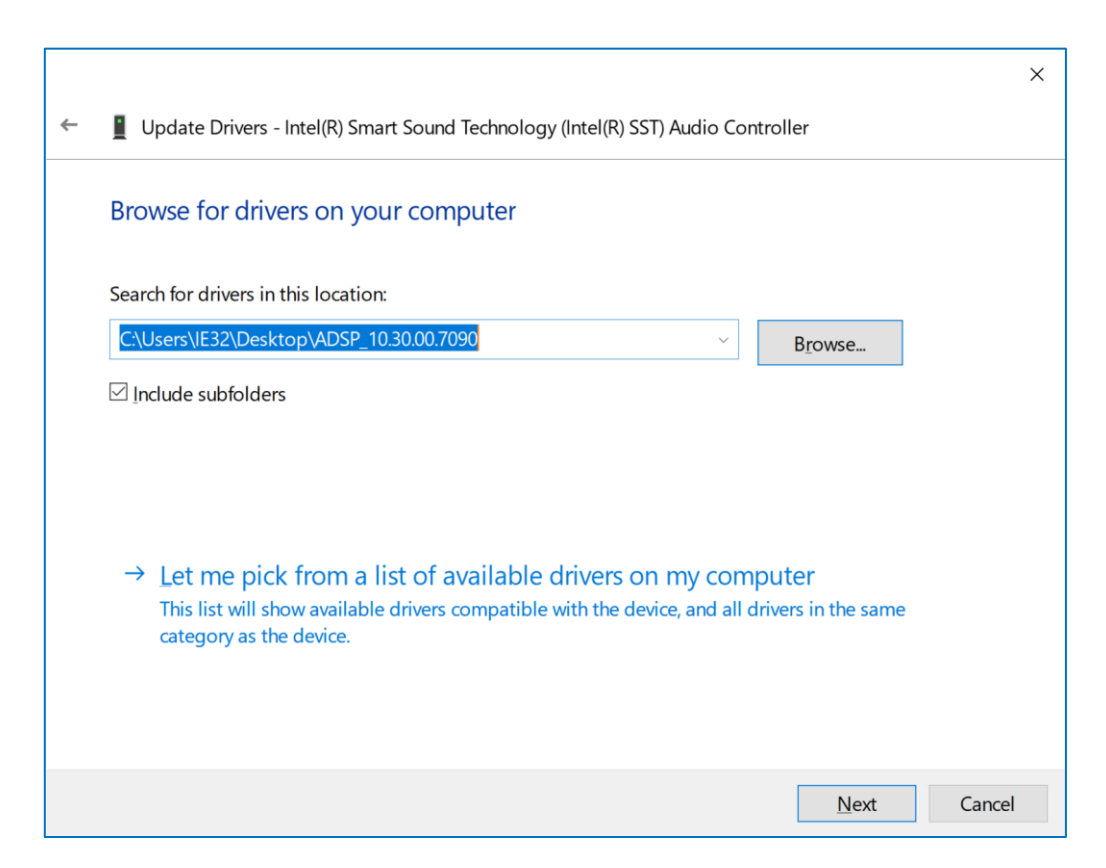

2. Wait for driver installation to complete.

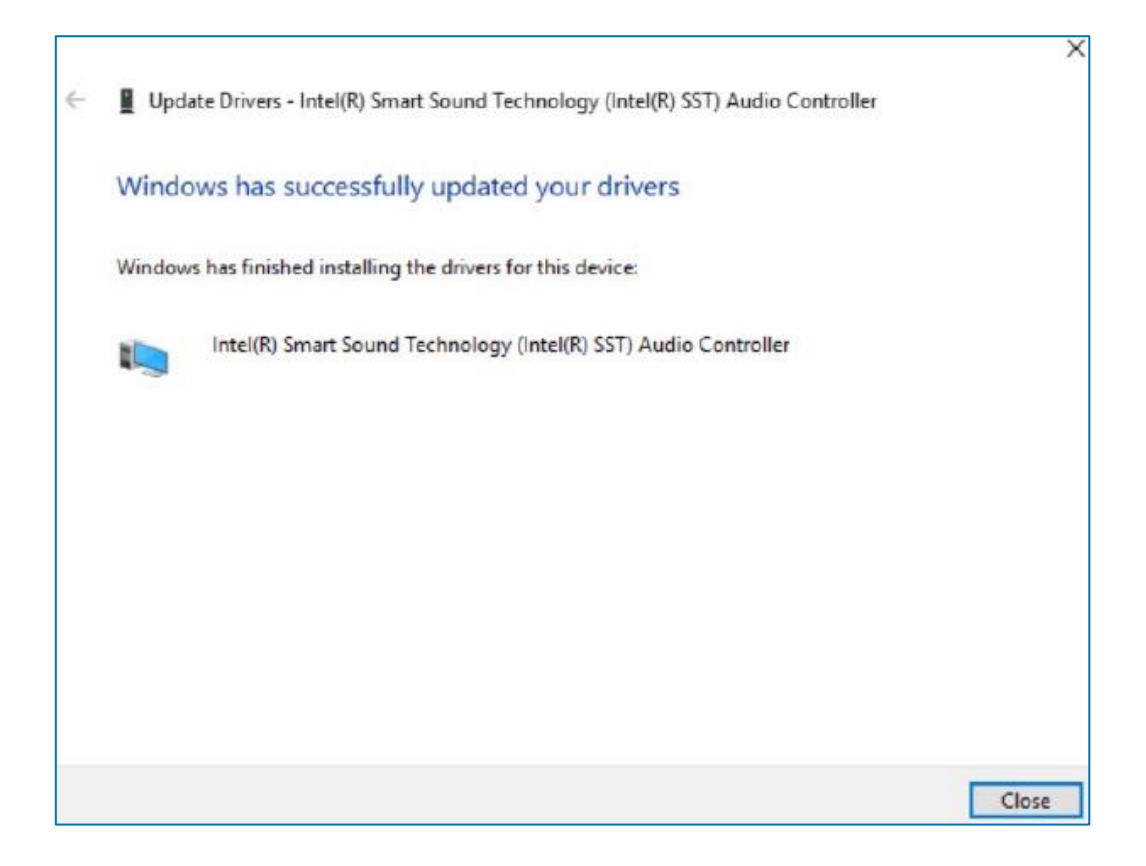

# 4.5 Audio Driver

Follow instructions below to install Audio driver.

1. Open the Driver CD (included in the package) and select Audio driver.

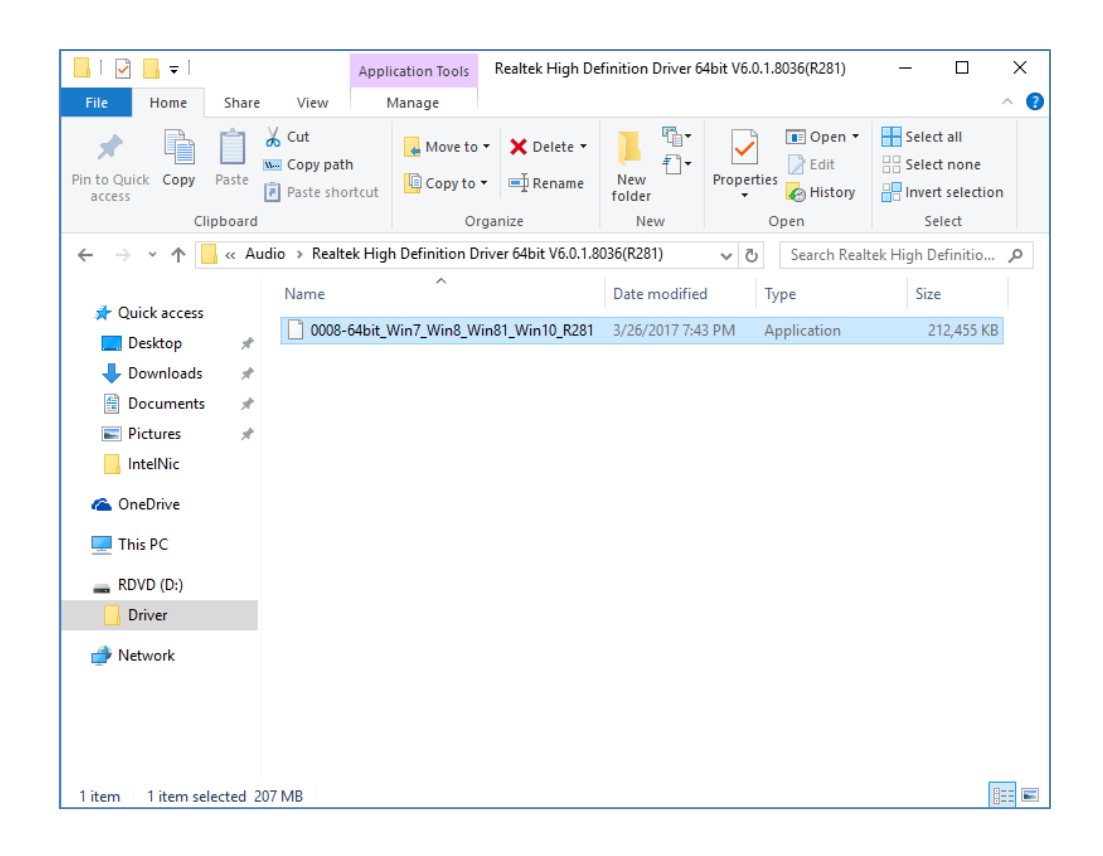

2. Select **Next** to continue.

| Realtek High Definition | Audio Driver Setup (4.54) R2.81<br>gh Definition . | Audio Driver R2.81                                                                                                    | -         |      | ×  |
|-------------------------|----------------------------------------------------|----------------------------------------------------------------------------------------------------|-----------|------|----|
|                         | Realtek High Definition Audio Dri                  | ver Setup (4.54) R2.81 ×                                                                                                    |           |      |    |
|                         |                                                    | Welcome to the InstallShield Wizard for Realitek High Definition Audio Driver<br>The InstalShield Wizard will instal Realitek High Definition Audio Driver on your computer. To<br>continue, disk Next. |           |      |    |
|                         | InstallSived                                       | < Bad: Next> Cancel                                                                                                    |           |      |    |
| ∎ 2 ⊡                   | ¢ øj 🖪 🗵                                           | ∧ 🗊 d))                                                                                                    | 84<br>7/2 | 2 PM | P. |

3. When installation completed, select **Finish** complete installation.

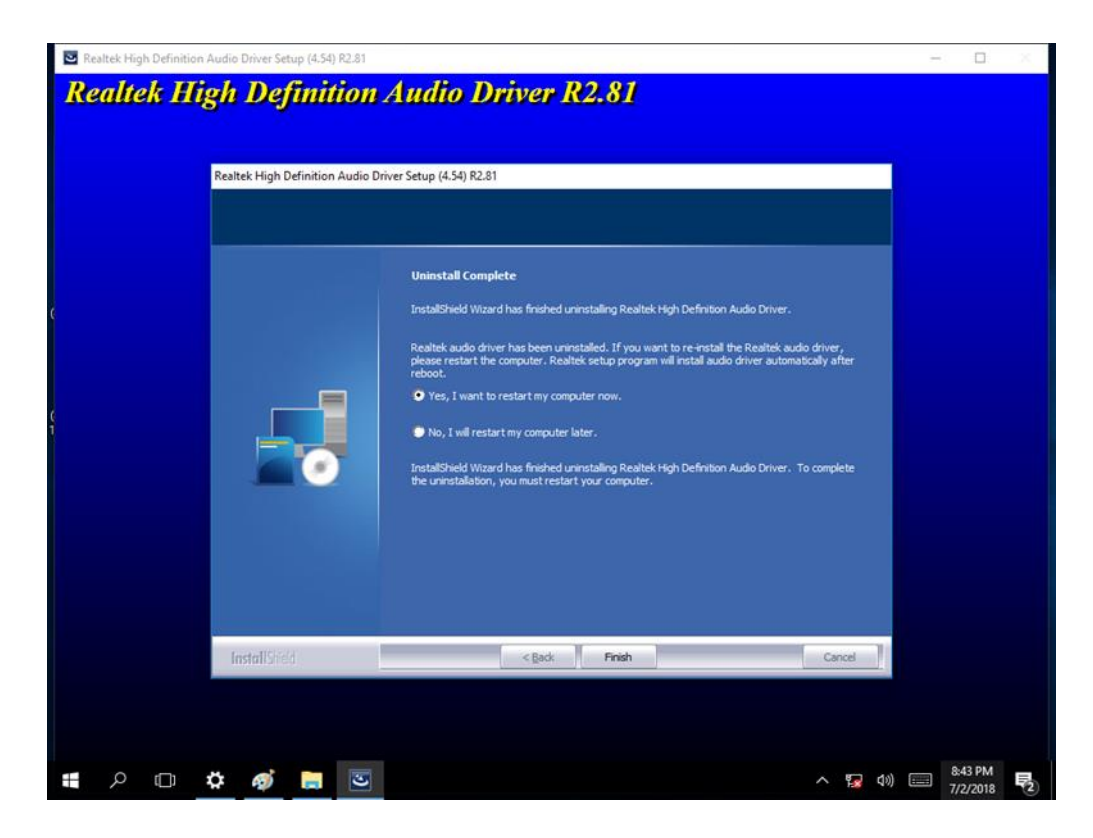

# **4.6 Ethernet Driver**

Follow instructions below to install LAN driver.

1. Open the Driver CD (included in the package) and select LAN driver.

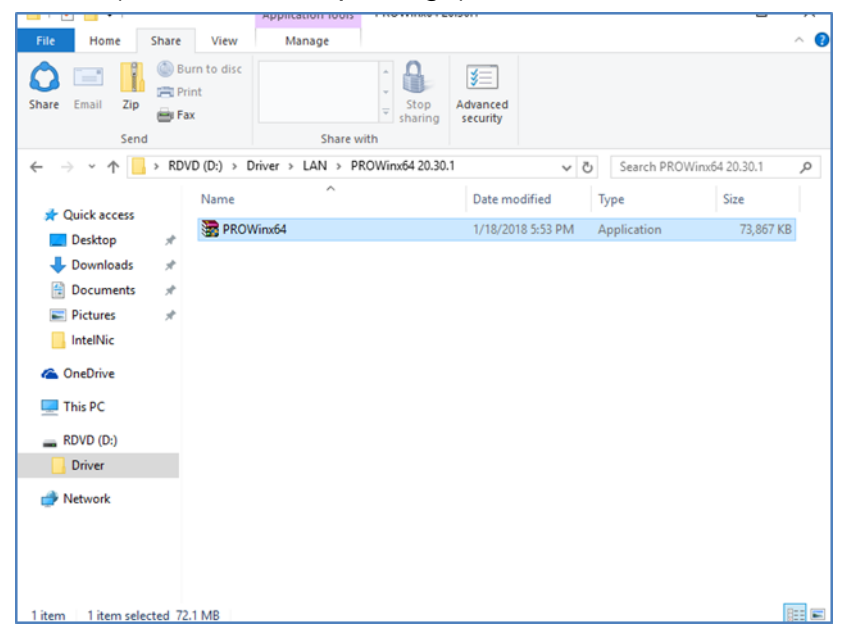

2. When compression is complete, select Next.

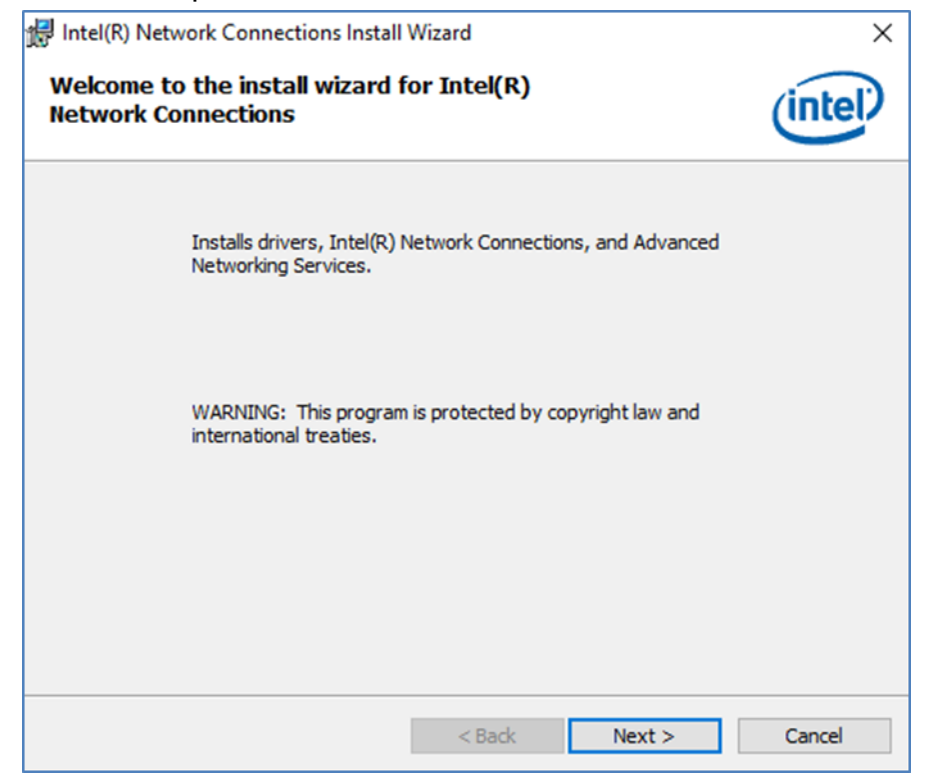

3. Read the license agreement, and then select Next.

| License Agreement                                                                                                    |                                                                                                    |                                                                                                 |                                                      |
|----------------------------------------------------------------------------------------------------|----------------------------------------------------------------------------------------------------|-------------------------------------------------------------------------------------------------|------------------------------------------------------|
| Please read the following license agree                                                                                                    | ement carefully.                                                                                                    |                                                                                                 | intel                                                |
| INTEL SOFTWA<br>IMPORTANT - READ BEFOR                                                                                                    | RE LICENSE AGR                                                                                                    | EEMENT<br>TALLING OR USIN                                                                       | •<br>NG.                                             |
| (collectively, install, or use this solid<br>("Agreement") until you have carefu<br>By copying, installing, or otherwise<br>the terms of this Agreement. If you<br>do not copy, install, or use the Softw                                                                                                    | ware and any as<br>led under this lic<br>ully read the follo<br>using the Softwa<br>do not agree to t<br>ware.                      | sociated materia<br>ense agreement<br>wing terms and<br>are, you agree to<br>he terms of this a | lls<br>conditions.<br>be bound by<br>Agreement,      |
| (collectively, the "Software") provid<br>("Agreement") until you have carefu<br>By copying, installing, or otherwise<br>the terms of this Agreement. If you<br>do not copy, install, or use the Softw<br>LICENSES:                                                                                                    | ware and any as<br>led under this lic<br>ully read the follo<br>using the Softwa<br>do not agree to t<br>ware.                      | sociated materia<br>ense agreement<br>wing terms and<br>are, you agree to<br>he terms of this a | lis<br>conditions.<br>be bound by<br>Agreement,<br>~ |
| (collectively, the "Software") provid<br>("Agreement") until you have carefu<br>By copying, installing, or otherwise<br>the terms of this Agreement. If you<br>do not copy, install, or use the Softw<br>LICENSES:<br>I accept the terms in the license agreement                                                                           | ware and any as<br>led under this lic<br>ully read the follo<br>using the Softwa<br>do not agree to t<br>ware.                      | sociated materia<br>ense agreement<br>wing terms and<br>are, you agree to<br>he terms of this a | IIS<br>conditions.<br>be bound by<br>Agreement,<br>V |
| <ul> <li>(collectively, the "Software") provid<br/>("Agreement") until you have careful<br/>By copying, installing, or otherwise<br/>the terms of this Agreement. If you<br/>do not copy, install, or use the Softw<br/>LICENSES:</li> <li>I accept the terms in the license agreen<br/>I do not accept the terms in the license</li> </ul> | ware and any as<br>led under this lic<br>ully read the follo<br>using the Softwa<br>do not agree to t<br>ware.<br>ment<br>agreement | sociated materia<br>ense agreement<br>wing terms and<br>are, you agree to<br>he terms of this a | IIS<br>conditions.<br>be bound by<br>Agreement,<br>v |

4. System displays the installed packages, select **Next**.

| 🖟 Intel(R) Network Connections Install                     | Wizard              |                        | ×               |
|------------------------------------------------------------|---------------------|------------------------|-----------------|
| Ready to Install the Program                               |                     |                        | (intel)         |
| The wizard is ready to begin installation                  |                     |                        |                 |
| Click Install to begin the installation.                   |                     |                        |                 |
| If you want to review or change any of<br>exit the wizard. | your installation s | ettings, click Back. ( | Click Cancel to |
|                                                            |                     |                        |                 |
|                                                            |                     |                        |                 |
|                                                            |                     |                        |                 |
|                                                            |                     |                        |                 |
|                                                            |                     |                        |                 |
|                                                            |                     |                        |                 |
|                                                            |                     |                        |                 |
|                                                            |                     |                        |                 |
|                                                            | < Back              | Install                | Cancel          |

5. Confirm the installation, select **Install** to start the installation.

| 🛃 Intel(R) Network Connections Install                     | Wizard              |                       | ×              |
|------------------------------------------------------------|---------------------|-----------------------|----------------|
| Ready to Install the Program                               |                     |                       | (intal)        |
| The wizard is ready to begin installation                  |                     |                       | inter          |
| Click Install to begin the installation.                   |                     |                       |                |
| If you want to review or change any of<br>exit the wizard. | your installation s | ettings, dick Back. C | lick Cancel to |
|                                                            |                     |                       |                |
|                                                            |                     |                       |                |
|                                                            |                     |                       |                |
|                                                            |                     |                       |                |
|                                                            |                     |                       |                |
|                                                            |                     |                       |                |
|                                                            |                     |                       |                |
|                                                            |                     |                       |                |
|                                                            | < Back              | Install               | Cancel         |
|                                                            |                     |                       |                |

6. When installation is completed, select  ${\bf Finish}$  to close the window.

| 😸 Intel(R) Network Connections Install Wizard                                                    | ×       |
|--------------------------------------------------------------------------------------------------|---------|
| Install wizard Completed                                                                         | (intel) |
| To access new features, open Device Manager, and view the<br>properties of the network adapters. |         |
|                                                                                                  |         |
| < Back Finish                                                                                    | Cancel  |

# 4.7 Watchdog Driver

For more details about Winmate Watchdog, please download Watchdog Guide from Winmate Downloads Center:

Follow instructions below to install Watchdog driver.

- 1. Type "cmd" in the run box then the cmd.exe will appear in programs.
- 2. Right click on the cmd.exe and click on "Run as administrator" to start Open the Driver CD (included in the package) and select Watchdog driver.

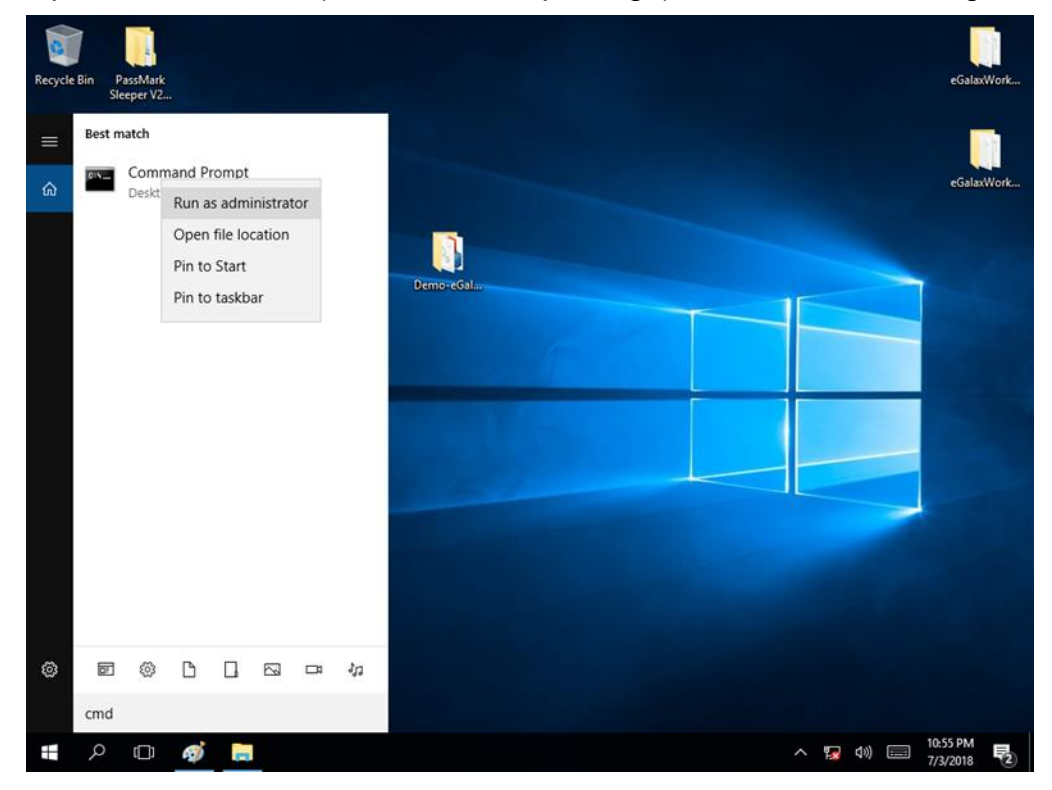

 When Windows Security dialog appear, select install to continue the Installation.

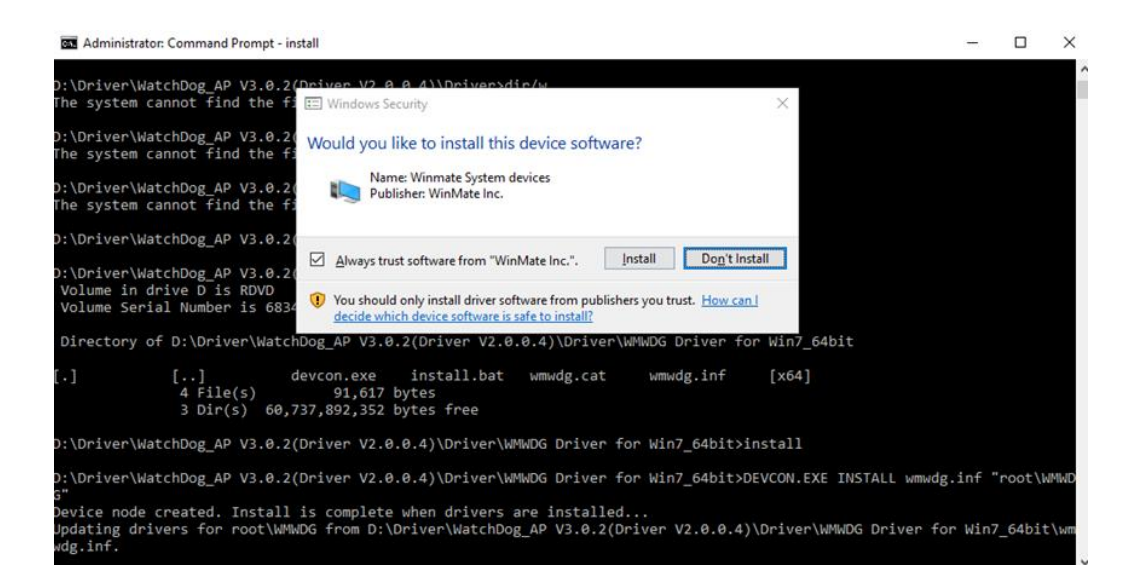

4. Wait for installation to complete. When installation is complete, press any key to close.

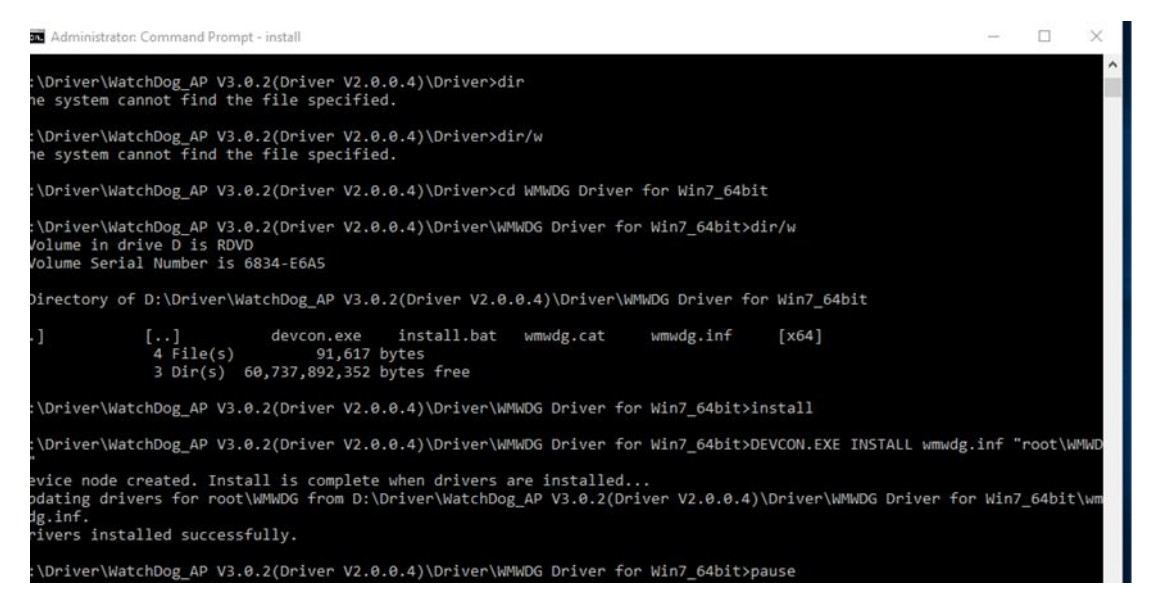

5. Open the Driver CD (included in the package) and select Watchdog AP.

| I     I     I     I       File     Home                                                  | Share  | Appl<br>view                       | lication Tools<br>Manage | AP                |                                |           |                         | - 0                                                   | ×<br>^ (2 |
|------------------------------------------------------------------------------------------|--------|------------------------------------|--------------------------|-------------------|--------------------------------|-----------|-------------------------|-------------------------------------------------------|-----------|
| Pin to Quick Copy<br>access Cli                                                          | Paste  | Cut<br>Copy path<br>Paste shortcut | Move to •                | → X Delete →      | New<br>folder<br>New           | Propertie | B Open •                | Select all<br>Select none<br>Invert selecti<br>Select | on        |
| $\leftarrow \rightarrow \cdot \uparrow$                                                  | « D    | river > WatchDog                   | AP V3.0.2(Drive          | er V2.0.0.4) > Af | <b>,</b>                       | 5 V       | Search AP               |                                                       | م         |
| 📌 Quick access                                                                           | я      | Name                               | AP_3.0.2                 |                   | Date modifier<br>3/5/2018 12:5 | d IAM     | Type<br>Windows Install | Size                                                  | KB        |
| Downloads     Documents     Pictures     IntelNic     OneDrive     This PC     RDVD (D:) | 4<br>4 |                                    |                          |                   |                                |           |                         |                                                       |           |
| Driver                                                                                   |        |                                    |                          |                   |                                |           |                         |                                                       |           |
| ight Network                                                                             |        |                                    |                          |                   |                                |           |                         |                                                       |           |
| 1 item 1 item sel                                                                        | lected | 1.55 MB                            |                          |                   |                                |           |                         |                                                       |           |

6. Select Next.

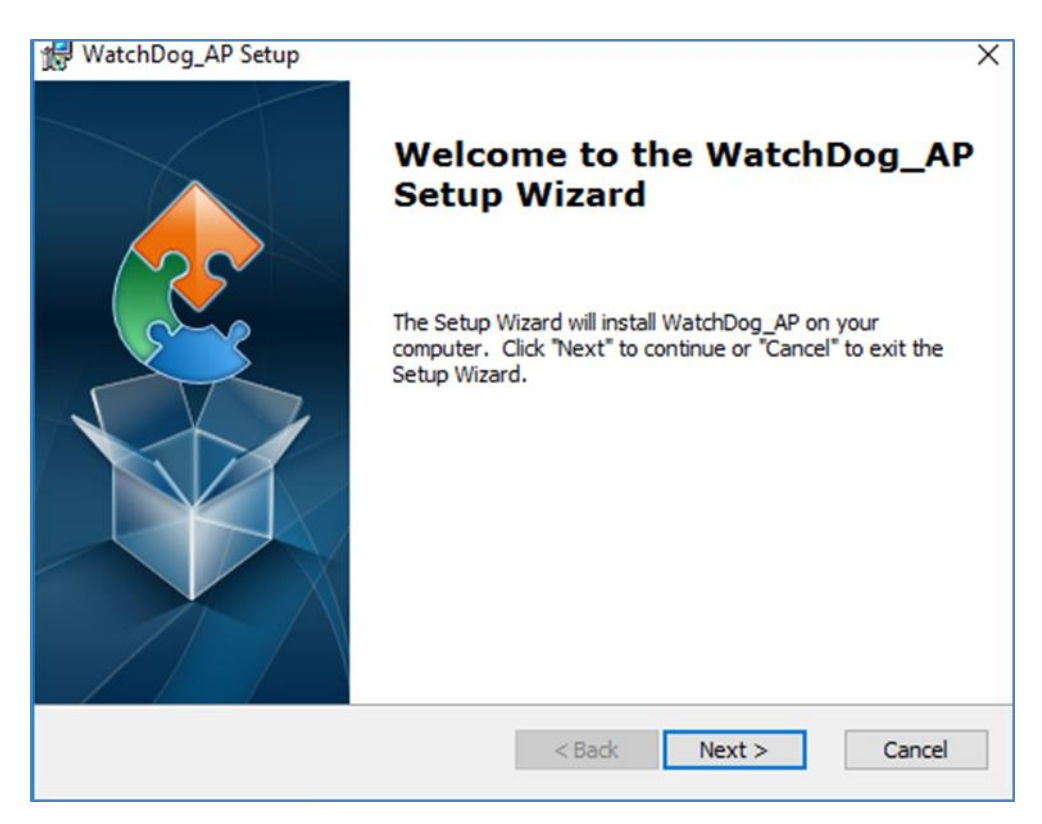

7. The installed storage location is displayed, select **Next** to continue.

| 🛃 WatchDog_AP Setup                                                                         | _        |             | ×   |
|---------------------------------------------------------------------------------------------|----------|-------------|-----|
| Select Installation Folder                                                                  |          |             |     |
| This is the folder where WatchDog_AP will be installed.                                     |          |             | 2   |
| To install in this folder, click "Next". To install to a different folder, ent<br>"Browse". | er it be | low or clic | k   |
| <u>F</u> older:                                                                             |          |             |     |
| C:\Program Files (x86)\WatchDog_AP\WatchDog_AP\                                             |          | Browse.     |     |
|                                                                                             |          |             |     |
| Advanced Installer                                                                          |          |             |     |
| < Back Next >                                                                               |          | Can         | cel |

8. Select **Next** to start the installation.

| WatchDog AP Setup                                                                                                    | ×    |
|----------------------------------------------------------------------------------------------------|------|
| JB Watchbog_Ar Setup                                                                                                    |      |
| Ready to Install                                                                                                    |      |
| The Setup Wizard is ready to begin the WatchDog_AP installation                                                                                                | 2    |
| Click "Install" to begin the installation. If you want to review or change any of your installation settings, click "Back". Click "Cancel" to exit the wizard. |      |
|                                                                                                    |      |
|                                                                                                    |      |
|                                                                                                    |      |
| Advanced Installer                                                                                                    |      |
| < Back 🜍 Install Ca                                                                                                    | ncel |

9. When installation is completed, select **Finish** to close the window.

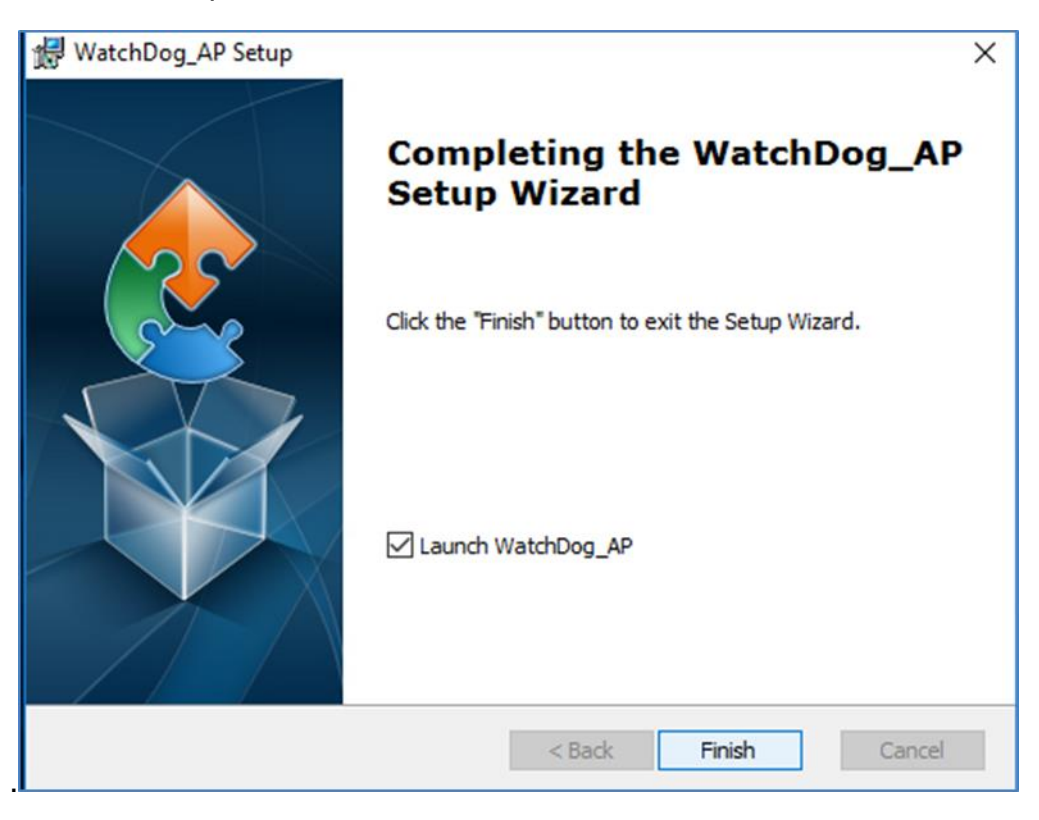

# **4.8 Digital IO Driver**

For more details about Winmate Watchdog, please download Digital IO Guide from Winmate Downloads Center:

Follow instructions below to install **Digital IO** driver.

- 1. Type "cmd" in the run box then the cmd.exe will appear in programs.
- 2. Right click on the cmd.exe and click on "Run as administrator" to start.
| Recycle | Bin F  | assMark<br>teper V2. |                                             |                                                  |                   |     |    |             | eGalaxWork           |
|---------|--------|----------------------|---------------------------------------------|--------------------------------------------------|-------------------|-----|----|-------------|----------------------|
|         | Best n | Comm<br>Deskt        | nand P<br>Run a<br>Open<br>Pin to<br>Pin to | rompt<br>is adm<br>file lo<br>9 Start<br>9 taskb | inistra<br>cation | tor |    | DemoreSela  | eGalaWWork           |
| ۲       |        | 0                    | ß                                           |                                                  | 6                 | B   | ła |             |                      |
| -       | 2      |                      | ø                                           |                                                  |                   |     |    | ~ 🔽 do) 📰 🖯 | 10:55 PM<br>7/3/2018 |

- 3. Open the Driver CD (included in the package) and select Digital IO driver.
- 4. When Windows Security dialog appear, select install to continue the Installation.
- 5. Wait for installation to complete. When installation is complete, press any key to close.

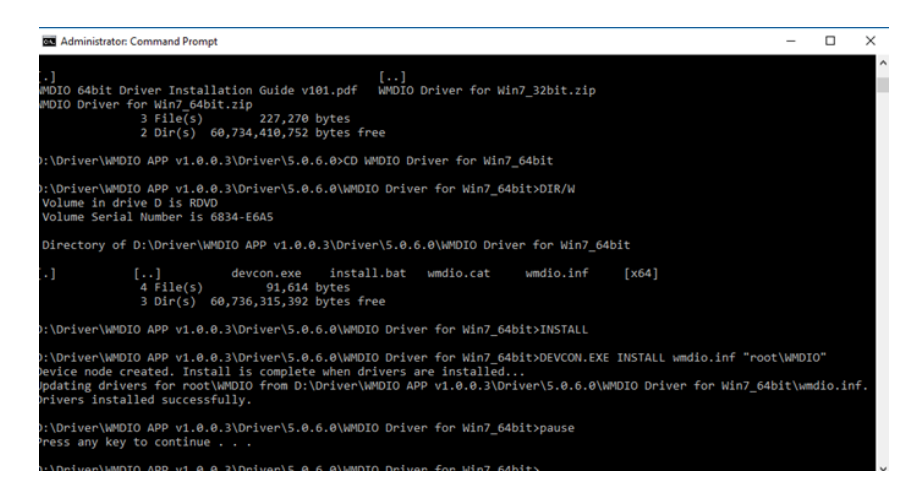

6. Open the Driver CD (included in the package) and select Digital IO AP.

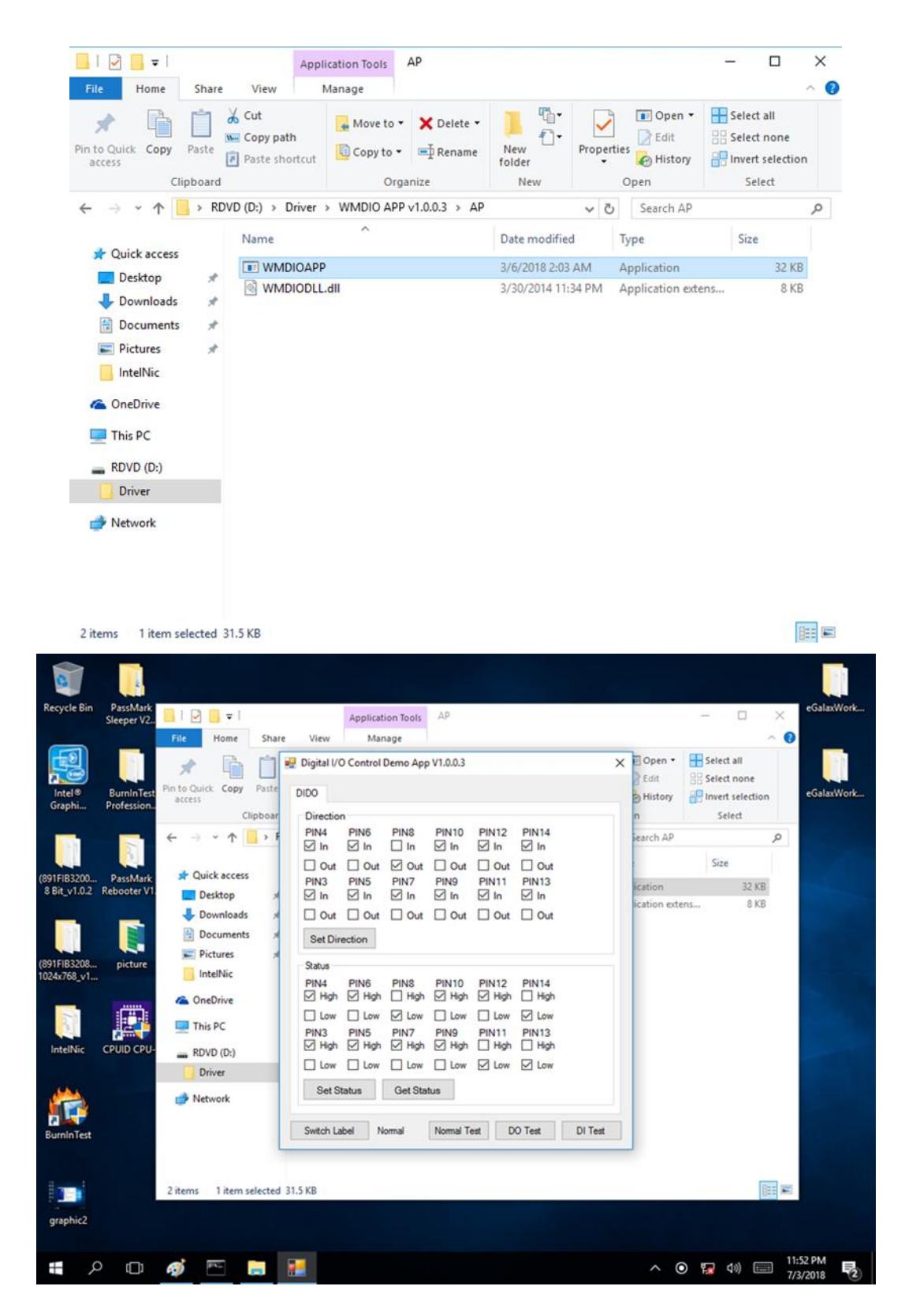

## 4.9 Resistive Touch Driver for Windows 11 System

Follow the instructions below to install the touch driver.

1. Click setup

| († New - 🔏 🛛     | ) (1) (1)             | i                      | Sort $\scriptstyle\scriptstyle$ | •••                            |
|------------------|-----------------------|------------------------|----------------------------------------------------------------------------------------------------|--------------------------------|
| ← → ~ ↑ 🛅 :      | HIDeGalaxTouch_2.13.0 | 0.14728-forSingleTouch | Dev × C                                                                                                    | ○ Search HIDeGalaxTouch_2.1    |
| 🖌 🖕 Quick access | Name                  | ^                      | Date modified<br>7/16/2019 12:11 AM                                                                                                    | Type Siz<br>Configuration sett |
| Desktop          | * 🔄 Iconexe           |                        | 11/17/2008 9:47 PM                                                                                                    | lcon                           |
| 🛓 Downloads      | 🖈 🗟 ISSetup.dll       |                        | 8/21/2011 8:08 AM                                                                                                    | Application exten              |
| Documents        | * 🗋 layout.bin        |                        | 9/26/2020 2:52 AM                                                                                                    | BIN File                       |
| Nictures         | * 🖻 search            |                        | 4/13/2003 4:38 AM                                                                                                    | AVI File                       |
| 💼 spreadsheet    | 💽 setup               |                        | 9/26/2020 2:52 AM                                                                                                    | Application                    |
| 늘 Storage & USB  | 🔊 setup               |                        | 2/18/2017 12:20 AM                                                                                                    | Configuration sett             |
| 🚞 writing        | Setup.inx             |                        | 11/24/2019 10:19 PM                                                                                                    | INX File                       |
|                  | 🗋 setup.isn           |                        | 8/21/2011 9:45 AM                                                                                                    | ISN File                       |
|                  | Setup.iss             |                        | 5/8/2018 4:11 AM                                                                                                    | ISS File                       |
| 📮 This PC        | setup                 |                        | 9/6/2018 3:39 AM                                                                                                    | Text Document                  |
| 🛬 Network        | 🗋 uninstall.iss       |                        | 9/6/2018 3:06 AM                                                                                                    | ISS File                       |
|                  | x HidAuto4P           | Dtc                    | 5/25/2020 1·16 AM                                                                                                    | Application                    |

2. Click Next to continue

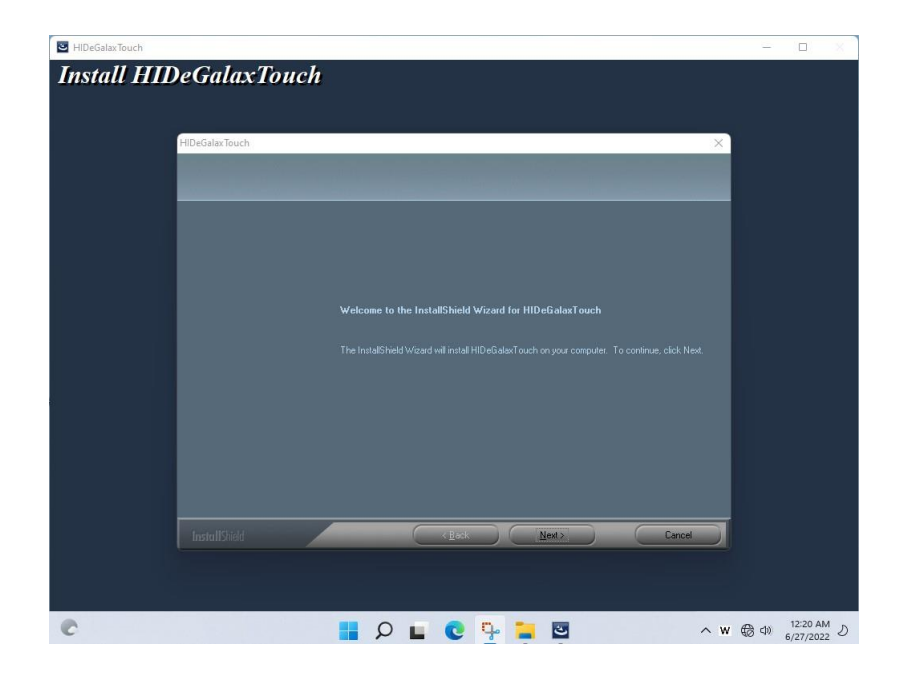

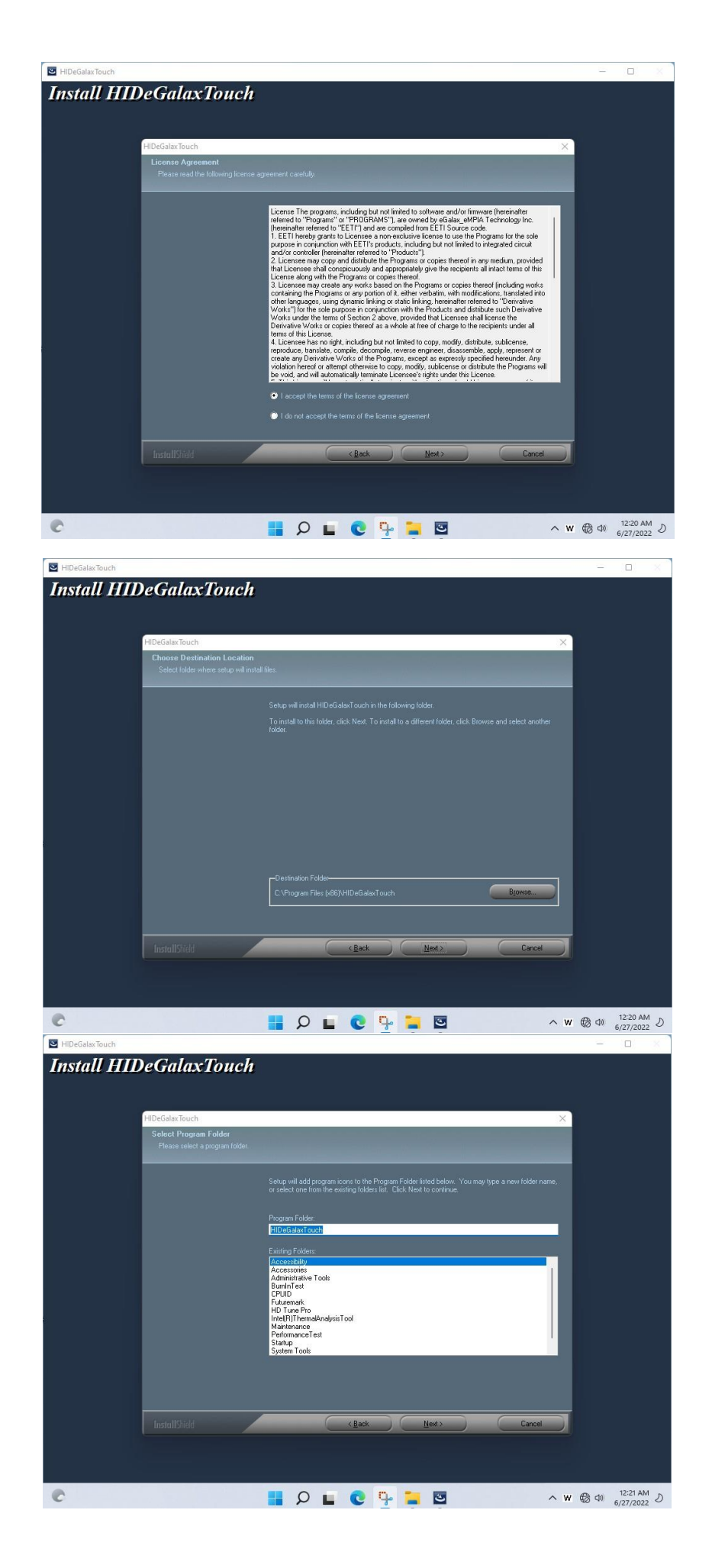

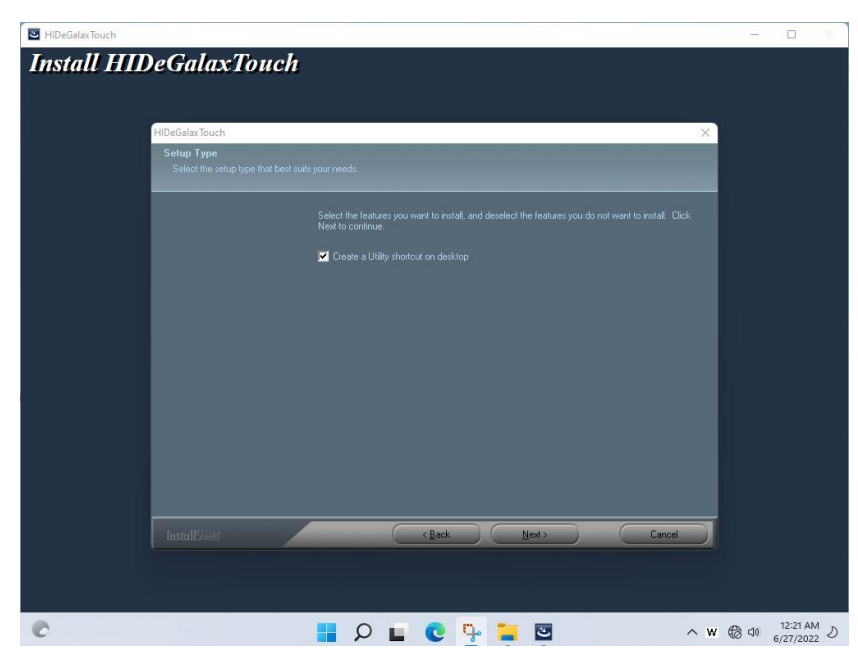

3. Click Yes to add this controller

| HIDeGalaxTouch                                                  | - [        | . × . |
|-----------------------------------------------------------------|------------|-------|
| HIDEGate:Touch ×                                                |            |       |
| HIDeGeleviT ouch is configuring your new software installation. |            |       |
|                                                                 | Q. (1) 12: | 21 AM |

4. Restart the computer now and finish the setup.

| IIDeGalaxTouch                                                                                | 125 |          | ×   |
|-----------------------------------------------------------------------------------------------|-----|----------|-----|
| Install HIDeGalaxTouch                                                                        |     |          |     |
|                                                                                               |     |          |     |
| HIDeSalaxTouch                                                                                |     |          |     |
|                                                                                               |     |          |     |
|                                                                                               |     |          |     |
| InstallShield Wizard Lompiete                                                                 |     |          |     |
| u comprintari na manto a novaming ni no calabari com ra comprinta.                            |     |          |     |
|                                                                                               |     |          |     |
| Yes, I want to restart my computer now.                                                       |     |          |     |
| No, I will restart my computer later.                                                         |     |          |     |
| The driver has been installed. To ensure proper operation the computer needs to be restarted. |     |          |     |
|                                                                                               |     |          |     |
|                                                                                               |     |          |     |
|                                                                                               |     |          |     |
|                                                                                               |     |          |     |
|                                                                                               |     |          |     |
|                                                                                               |     |          |     |
|                                                                                               |     | 12:23 AN | 1 0 |

## **Chapter 5: Technical Support**

This chapter includes the directory for technical support. Free technical support is available from our engineers every business day. We are always ready to give advice on application requirements or specific information on the installation and operation of any of our products. If any problem occurs immediately contact us.

5.1 Drivers

5.2 Software Development Kit (SDK)

## **5.1 Drivers**

The list of drivers available for IE32 3.5" SBC:

| ltem | Driver                            |  |  |  |
|------|-----------------------------------|--|--|--|
| 1    | Chipset Driver                    |  |  |  |
| 2    | Graphic Driver                    |  |  |  |
| 3    | ME Driver                         |  |  |  |
| 4    | Audio Driver                      |  |  |  |
| 5    | Ethernet Driver                   |  |  |  |
| 6    | Watchdog Driver/AP                |  |  |  |
| 7    | Digital IO Driver/AP              |  |  |  |
| 8    | Windows 11 Resistive Touch Driver |  |  |  |

To find the Drivers, please refer to the Driver CD that comes in the package or contact us.

## **5.2 Software Development Kit (SDK)**

The list of SDK available for IE32 3.5" SBC:

| ltem | File Type | Description    |
|------|-----------|----------------|
| 1    | SDK       | Watchdog SDK   |
| 2    | SDK       | Digital IO SDK |

To find the SDK, please refer to the Driver CD that comes in the package or contact us.

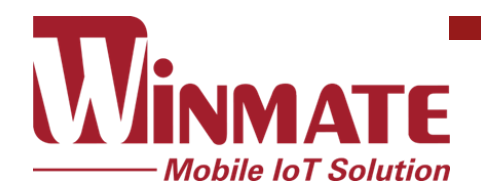

Winmate Inc. 9F, No.111-6, Shing-De Rd., San-Chung District, New Taipei City 24158, Taiwan, R.O.C www.winmate.com

Copyright © Winmate Inc. All rights reserved.